# Application Transaction Management

### **Constituent Staging**

In this topic we will examine applications coming from various campus systems (Jazzee, Slate, etc.) that are being held in staging and need to be reviewed. We will review Constituent information, Application information and resolve an error.

| Step | Action                                                                                                    |
|------|----------------------------------------------------------------------------------------------------|
| 1.   | From the Main Menu, click the <b>Student Admissions</b> link. Student Admissions<br>Note: Your menu choices will differ based on your access. |

| 2. | Click the Constituent Stag                                | ing link. Constituent Staging |  |
|----|-----------------------------------------------------------|-------------------------------|--|
|    |                                                           |                               |  |
|    | Campus Community                                          |                               |  |
|    | Student Recruiting                                        |                               |  |
|    | Student Admissions                                        |                               |  |
|    | Application Entry                                         |                               |  |
|    | Application Maintenance                                   |                               |  |
|    | Application Evaluation                                    |                               |  |
|    | Processing Applications                                   |                               |  |
|    | Application Delete                                        |                               |  |
|    | Applicant Summaries                                       |                               |  |
|    | 3 C's and Event Summaries                                 |                               |  |
|    | External Org Summaries                                    |                               |  |
|    | Application Fees and Deposits                             |                               |  |
|    | Enrollment Targets                                        |                               |  |
|    | External Test Score Processing                            |                               |  |
|    | Application/Transcript Loads                              |                               |  |
|    | ▶ OUAC                                                    |                               |  |
|    | Reports                                                   |                               |  |
|    | Educational Contracts NLD                                 |                               |  |
|    | Base Register NLD                                         |                               |  |
|    | Internship Contracts NLD                                  |                               |  |
|    | Processing Admissions NLD                                 |                               |  |
|    | CFI Snapshot NLD                                          |                               |  |
|    | Processing Admissions NZL                                 |                               |  |
|    | IAC Processing                                            |                               |  |
|    | Processing Studielink NLD                                 |                               |  |
|    | ▶ UCAS Processing                                         |                               |  |
|    | Application Transaction Mgmt     Application Transactions |                               |  |
|    | Constituent Staging                                       |                               |  |
|    | Transaction Management Process                            |                               |  |

| Step | Action                                                  |
|------|---------------------------------------------------------|
| 3.   | Click the Constituent Staging link. Constituent Staging |

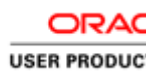

| Favorites 🔻 Main Menu 🔻 > Student Admissions 🔻 > Application Transaction Mgmt 🔻 > Constituent Staging | 🟫 Home 🔰 Sign out     |
|----------------------------------------------------------------------------------------------------|-----------------------|
| Berkeley Menu - Search Advanced Search & Last Search Results                                          |                       |
|                                                                                                    | New Window   Help   📰 |
| Constituent Staging                                                                                   |                       |
| Enter any information you have and click Search. Leave fields blank for a list of all values.         |                       |
| Find an Existing Value                                                                                |                       |
| Search Criteria                                                                                       |                       |
|                                                                                                    |                       |
| Temporary ID: = 🔍 🔍                                                                                   |                       |
| Transaction: begins with 🔽 🔍                                                                          |                       |
| Created Date: = 1                                                                                     |                       |
| Constituent Status: =                                                                                 |                       |
| Last Name: begins with                                                                                |                       |
| First Name: begins with                                                                               |                       |
| Empilio: Degins with a c                                                                              |                       |
|                                                                                                    |                       |
|                                                                                                    |                       |
|                                                                                                    |                       |
| Search Clear Basic Search 🖾 Save Search Criteria                                                      |                       |
|                                                                                                    |                       |

| Step | Action                                                                                                    |
|------|----------------------------------------------------------------------------------------------------|
| 4.   | You can use different search criteria (e.g. date, status or name/ID). For example, you may wish to see which files are in Error status, or you may want to search to see who was added today. |
|      | In this example, we will search by Status.                                                                                                    |
|      | Click the Constituent Status drop-list.                                                                                                    |

| Favorites 🔻      | Main Menu 🔻 >             | Student Admissions $\checkmark$ > | Application Transaction Mgmt | > Constituent St | aging               | 🟫 Home 📗   | Sign out |
|------------------|---------------------------|-----------------------------------|------------------------------|------------------|---------------------|------------|----------|
| Berk             | eley                      | Menu 👻 Search                     | X                            | Advanced Search  | Last Search Results |            |          |
|                  |                           |                                   |                              |                  |                     | New Window | Help   📰 |
| Constituent      | Staging                   |                                   |                              |                  |                     |            |          |
| Enter any inform | mation you have and click | k Search. Leave fields blank fo   | or a list of all values.     |                  |                     |            |          |
| Find an Exis     | ting Value                |                                   |                              |                  |                     |            |          |
| Find an Exis     | ung value                 |                                   |                              |                  |                     |            |          |
| Search C         | Criteria                  |                                   |                              |                  |                     |            |          |
| TemperatulD      |                           |                                   |                              |                  |                     |            |          |
| Transaction:     | - V                       | Q                                 |                              |                  |                     |            |          |
| Created Date:    |                           | Q                                 |                              |                  |                     |            |          |
| Constituent S    | tatus: =                  |                                   |                              |                  |                     |            |          |
| Last Name:       | begins with 🗸             | Add New ID<br>Cancelled           |                              |                  |                     |            |          |
| First Name:      | begins with 🗸             | Error                             |                              |                  |                     |            |          |
| Empl ID:         | begins with 🗸             | gnore                             |                              |                  |                     |            |          |
| User ID:         | begins with 🔽 📘           | Loaded<br>New ID Created          |                              |                  |                     |            |          |
| Case Sens        | itive                     | Suspended                         |                              |                  |                     |            |          |
|                  | Ľ                         |                                   |                              |                  |                     |            |          |
| Search           | Clear Basic Search        | h 🖉 Save Search Criteria          |                              |                  |                     |            |          |
| Coulon           | Dasic Gearci              | ouve dealerr Onteria              |                              |                  |                     |            |          |

| Step | Action                                                                         |
|------|--------------------------------------------------------------------------------|
| 5.   | Select the status you would like to view. For example, select the Loaded item. |
|      | Loaded                                                                         |

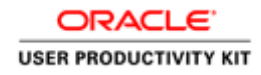

| Favorites  Main Menu  Student A                     | dmissions 🔻 > Application Transaction Mgmt 👻 > Constituent Staging | 😭 Home 🛛 Sign out     |
|-----------------------------------------------------|--------------------------------------------------------------------|-----------------------|
| Berkeley 🔤                                          | nu 🗸 Search 🖉 Last Search                                          | ch Results            |
|                                                     |                                                                    | New Window   Help   📰 |
| Constituent Staging                                 |                                                                    |                       |
| Enter any information you have and click Search. Le | ave fields blank for a list of all values.                         |                       |
| Find an Existing Value                              |                                                                    |                       |
|                                                     |                                                                    |                       |
| Search Criteria                                     |                                                                    |                       |
| Temporary ID: =                                     |                                                                    |                       |
| Transaction: begins with                            |                                                                    |                       |
| Created Date:                                       | N                                                                  |                       |
| Constituent Status: = V Loaded                      |                                                                    |                       |
| Last Name: begins with 🔽                            |                                                                    |                       |
| First Name: begins with                             |                                                                    |                       |
| Empl ID: begins with                                | Q                                                                  |                       |
| User ID: begins with                                | Q                                                                  |                       |
| Case Sensitive                                      |                                                                    |                       |
|                                                     |                                                                    |                       |
| Search Clear Basic Search 🖉 Save                    | Search Criteria                                                    |                       |
|                                                     |                                                                    |                       |

| Step | Action                          |
|------|---------------------------------|
| 6.   | Click the Search button. Search |

| ravontes *   | Main Menu 👻             | <ul> <li>Student Admiss</li> </ul> | ions 🗸 🖒 / | Application Transa |                 | <ul> <li>Constituent St</li> </ul> | aging           | A Home | Sign o |
|--------------|-------------------------|------------------------------------|------------|--------------------|-----------------|------------------------------------|-----------------|--------|--------|
| Berk         | keley                   | Menu 🚽                             | Search     |                    | »               | Advanced Search                    | 📮 Last Search R | esults |        |
| Search Res   | sults                   |                                    |            |                    |                 |                                    |                 |        |        |
| View All     |                         |                                    |            | First 🕚 1-         | 34 of 34 🕑 Last |                                    |                 |        |        |
| Temporary ID | Transaction Created Dat | e Constituent Status               | Last Name  | First Name         | Empl ID User ID |                                    |                 |        |        |
| 1467         | UC_A_APPL 12/02/2015    | Loaded                             |            |                    | (blank) (blank) |                                    |                 |        |        |
| 1468         | UC_A_APPL 12/02/2015    | Loaded                             |            |                    | (blank) (blank) |                                    |                 |        |        |
| 1469         | UC_A_APPL 12/02/2015    | Loaded                             |            |                    | (blank) (blank) |                                    |                 |        |        |
| 1470         | UC_A_APPL 12/02/2015    | Loaded                             |            |                    | (blank) (blank) |                                    |                 |        |        |
| 1471         | UC_A_APPL 12/02/2015    | Loaded                             |            |                    | (blank) (blank) |                                    |                 |        |        |
| 1472         | UC_A_APPL 12/02/2015    | Loaded                             |            |                    | (blank) (blank) |                                    |                 |        |        |
| 1473         | UC_A_APPL 12/02/2015    | Loaded                             |            |                    | (blank) (blank) |                                    |                 |        |        |
| 1474         | UC_A_APPL 12/02/2015    | Loaded                             |            |                    | (blank) (blank) |                                    |                 |        |        |
| 1475         | UC_A_APPL 12/02/2015    | Loaded                             |            |                    | (blank) (blank) |                                    |                 |        |        |
| 1476         | UC_A_APPL 12/02/2015    | Loaded                             |            |                    | (blank) (blank) |                                    |                 |        |        |
| 1477         | UC_A_APPL 12/02/2015    | Loaded                             | (          |                    | (blank) (blank) |                                    |                 |        |        |
| 1478         | UC_A_APPL 12/02/2015    | Loaded                             |            |                    | (blank) (blank) |                                    |                 |        |        |
| 1479         | UC_A_APPL 12/02/2015    | Loaded                             |            |                    | (blank) (blank) |                                    |                 |        |        |
| 1480         | UC_A_APPL 12/02/2015    | Loaded                             | ALSTON     |                    | (blank) (blank) |                                    |                 |        |        |
| 1481         | UC_A_APPL 12/02/2015    | Loaded                             |            |                    | (blank) (blank) |                                    |                 |        |        |

| Step | Action                                                                                                    |
|------|----------------------------------------------------------------------------------------------------|
| 7.   | The results displayed will be determined by your security access.                                                                                          |
|      | In this example, we want to examine the constituent data for an applicant named Alston. You can click anywhere on that display row to get into the record. |
| 8.   | On the <b>Summary Information</b> tab, we can see basic high level information, such as when the application loaded.                                       |

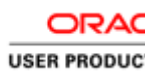

|           |                          |                               |                          |                       | New Window |
|-----------|--------------------------|-------------------------------|--------------------------|-----------------------|------------|
| Summary   | Information Constituent  | Details Participation Details | Additional Personal Info | Regional              |            |
| Temporary | y ID: 1480               | Name:                         | Alston,                  |                       |            |
| User ID:  |                          | Constitu                      | uent Status: Loaded      | $\sim$                |            |
| Created D | atetime: 12/02/2015 2:20 | ID:                           |                          |                       |            |
| Created B | у:                       |                               | Run Search/Match/Post    |                       |            |
| Related 1 | Transactions             | Personalize   Fir             | nd   View All   💷   🔜    | First 🕚 1 of 1 🕑 Last |            |
| Status    | Transaction Code         | Transaction Name              | Status Date Online       | Search/Match Results  |            |
|           |                          | Admissions Application        | 12/02/2015               | Search/Match Results  |            |

| Step | Action                                                           |                     |  |
|------|------------------------------------------------------------------|---------------------|--|
| 9.   | Click the <b>Constituent Details</b> tab to go to the next page. | Constituent Details |  |

| Berkelev                                                                                          | 7                                                | enu 👻 Search                                     |                            | *                                  | Advanced S | earch 🔯  | Last Se | arch Results |                    |            |
|---------------------------------------------------------------------------------------------------|--------------------------------------------------|--------------------------------------------------|----------------------------|------------------------------------|------------|----------|---------|--------------|--------------------|------------|
| Summary Information<br>Temporary ID:<br>User ID:<br>Created Datetime:                             | Constituent Details<br>1480<br>12/02/2015 2:20PM | Participation Details<br>Name:<br>Constit<br>ID: | Additiona                  | Personal Info<br>Alston,<br>Loaded | Regional   | V        |         | New Window   | Help   Personalize | e Page   🧾 |
| Created By:                                                                                       |                                                  | Expa                                             | Run Search/I<br>nd All Col | Match/Post<br>lapse All            | ]          |          |         |              |                    |            |
| <ul> <li>Personal Inform</li> </ul>                                                               | ation                                            |                                                  |                            |                                    |            |          |         |              |                    |            |
| Date of Birth:<br>Birth Country:                                                                  | 04/05/                                           | Birth Location:<br>Birth State:                  | Bay City                   | ٩                                  |            |          |         |              |                    |            |
| 'Marital Status:                                                                                  | Unknown                                          | *Gender:                                         | Female                     | $\checkmark$                       |            |          |         |              |                    |            |
| Name Information     'Type of Name:     'Format Using:     Prefix:     First Name:     Last Name: | PRI Q<br>English Ch                              | ange Format                                      | dle Name:                  | Find   View All                    | First 🕚    | 2 of 2 🕐 | Last    |              |                    |            |
| Suffix:<br>National ID                                                                            |                                                  | V                                                |                            |                                    |            |          |         |              |                    |            |
| Address Informat                                                                                  | ion                                              |                                                  |                            | Find   View All                    | First 🕚    | 1 of 1 🕑 | Last    |              |                    |            |
| Address Type:<br>Country:                                                                         | HOME Q<br>USA Q United States                    |                                                  |                            |                                    |            | E        | + -     |              |                    |            |
| Address:                                                                                          |                                                  | Edi                                              | Address                    |                                    |            |          |         |              |                    |            |

| Step | Action                                                                                                    |
|------|----------------------------------------------------------------------------------------------------|
| 10.  | The <b>Constituent Details</b> page containsBio/Demo data, such as Name, Address, Phone and Email information. This can be edited as needed. |

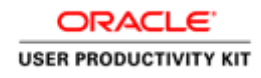

|                                                             | menu - > Student Admiss      |                                                             | Tome Sign o |
|-------------------------------------------------------------|------------------------------|-------------------------------------------------------------|-------------|
| Berkele                                                     | Y Menu                       | Search     Advanced Search     Last Search Resu             | lts         |
| *Type of Name:                                              | PRI Q                        |                                                             |             |
| *Format Using:<br>Prefix:                                   | English Change F             | ormat                                                       |             |
| First Name:<br>Last Name:<br>Suffix:                        | Alston                       | Middle Name:                                                |             |
| National ID                                                 |                              |                                                             |             |
| <ul> <li>Address Informa</li> <li>*Address Type:</li> </ul> | HOME Q                       | Find   View All First 🕚 1 of 1 🕑 Last                       |             |
| Country:                                                    | USA Q United States          |                                                             |             |
| Auuress.                                                    | San Francisco, CA            | Edit Address                                                |             |
| Phone Detail                                                |                              | Personalize   Find   View All   🖾   🧱 First 🛞 1 of 1 🕑 Last |             |
| Phone Type Tele                                             | phone                        | Phone Country<br>Extension Code Preferred                   |             |
| HOME Q                                                      |                              |                                                             |             |
| Email Information                                           | ion<br>Address               | Personalize   Find   View All   🖓   👪 First 🕔 1 of 1 🕑 Last |             |
|                                                             |                              |                                                             |             |
|                                                             | eferences                    |                                                             |             |
| Notification Pre                                            |                              |                                                             |             |
| Notification Pro                                            | rn to Search t Previous in L | ist 🚛 Next in List 🖃 Notify 😥 Refresh                       |             |

| Step | Action                                                     | Action                                      |
|------|------------------------------------------------------------|---------------------------------------------|
| 11.  | Click the Participation Details tab. Participation Details | Click the <b>Participation Details</b> tab. |

| Favorites 🔻 Main Menu                                                    | Student Admissions  Application Transaction Mgmt  Constituent Staging                                                                   | 🟫 Home 🔰 Sign out           |
|--------------------------------------------------------------------------|----------------------------------------------------------------------------------------------------|-----------------------------|
| Berkeley                                                                 | Menu • Search 🔊 Advanced Search Results                                                                                                 |                             |
| Summary Information Co                                                   | onstituent Details Participation Details Additional Personal Info Regional                                                              | Ip   Personalize Page   📰 🔨 |
| Temporary ID: 1480<br>User ID:<br>Created Datetime: 12/02<br>Created By: | ) Name: Alston,<br>Constituent Status: Leaded ✓<br>2/2015 2:20PM ID:<br>Run Search/Match/Post<br>Expand All Collapse All                |                             |
| Extracurricular Activitie                                                | es                                                                                                    |                             |
| Honors and Awards                                                        |                                                                                                    |                             |
| Work Experience                                                          | Find   View All First 🕢 1 of 6 🕑 Last                                                                                                   |                             |
| Employer:<br>*Sequence Number:                                           | Q     David Grant       6     Retired                                                                                                   |                             |
| Work Experience Add                                                      | dress                                                                                                    |                             |
| O None<br>O Location                                                     | Country:     United States     Change Country       City:     Travis       State:     CA     Q       California       Phone Type:     Y |                             |
| Industry Code (SIC):                                                     | Q Relevant Work Experience                                                                                                    |                             |
| Start Date:                                                              | 09/15/2014 B End Date: B Retirement Date:                                                                                               |                             |
| Title Long:                                                              | General Surgeon                                                                                                    |                             |
| Occupation Code (SOC):                                                   |                                                                                                    |                             |
| Employment Fraction:                                                     | Hours Per Week: 50.00                                                                                                    |                             |
| Ending Pay Rate:                                                         | USD Q *Pay Frequency: Annual                                                                                                    |                             |
| Comments:                                                                | ₩.                                                                                                    | ~                           |

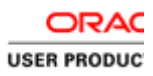

| Step | Action                                                                                                |
|------|----------------------------------------------------------------------------------------------------|
| 12.  | This page can be used to maintain Work Experience. This will be used primary by HAAS Business School. |

| orites 👻 Main Menu 👻                 | Student Admissions > Application Transaction Mgmt > Constituent Staging | A Home | Sig |
|--------------------------------------|-------------------------------------------------------------------------|--------|-----|
| berkeley                             | Menu 🔻 Search 💿 Advanced Search 💿 Last Search Results                   |        |     |
| ,                                    |                                                                         |        |     |
| Extracurricular Activities           |                                                                         |        |     |
| Honors and Awards                    |                                                                         |        |     |
| Work Experience                      | Find   View All First 🕔 1 of 6 🕑 Last                                   |        |     |
| Employor                             | David Grant Medical Center. Travis Air Force Base                       |        |     |
| Employer.                            | 6 Patirod                                                               |        |     |
| Work Experience Addres               | s                                                                       |        |     |
| None                                 |                                                                         |        |     |
|                                      | Country: United States Change Country                                   |        |     |
|                                      | City: Travis AFB                                                        |        |     |
|                                      | State: CA California                                                    |        |     |
|                                      | Dhone Type:                                                             |        |     |
|                                      |                                                                         |        |     |
| Industry Code (SIC):                 | Q Relevant Work Experience                                              |        |     |
| Start Date: 09                       | /15/2014 🗑 End Date:                                                    |        |     |
|                                      | Date:                                                                   |        |     |
| Title Long: G                        | eneral Surgeon                                                          |        |     |
| Occupation Code (SOC):               | Q.                                                                      |        |     |
| Employment Fraction:                 | Hours Per Week: 50.00                                                   |        |     |
| Ending Pay Rate:                     | \$140,000.000 🕎 USD 🔍 *Pay Frequency: Annual 💟                          |        |     |
| Comments:                            |                                                                         |        |     |
|                                      |                                                                         |        |     |
| L                                    |                                                                         |        |     |
| Last Updated On:                     | 2/02/2015 2:20:02PM                                                     |        |     |
| Last Updated By:                     | 085708                                                                  |        |     |
| <ul> <li>File Attachments</li> </ul> | Personalize   Find   View All   🖾   🚟 First 🕚 1 of 1 🕑 Last             |        |     |
| Attachments Audit                    |                                                                         |        |     |
| Attached File                        | View Add Attachment                                                     |        |     |
|                                      | View Add Attachment                                                     |        |     |

| Step | Action                                                                                                    |
|------|----------------------------------------------------------------------------------------------------|
| 13.  | To see the history on an effective dated row, you can click the <b>arrow</b> key which the vertice to move back through the previous Work Experience. |

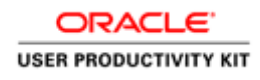

| vorites 🔻 Main Menu       | Student Admissions  Application Transaction Mgmt  Constituent Staging                                                                    | A Home | Sign out |
|---------------------------|----------------------------------------------------------------------------------------------------|--------|----------|
| Berkeley                  | Menu V Search Search Last Search Results                                                                                                 |        |          |
| ,                         | ширино / и                                                                                                    |        | _        |
| Extracurricular Activitie | IS .                                                                                                    |        |          |
| Honors and Awards         |                                                                                                    |        |          |
| Work Experience           | Find   View All First 🕚 2 of 6 🕑 Last                                                                                                    |        |          |
| Employer:                 | Q University of California - San Francisco Show next row (Alt+.)                                                                         |        |          |
| *Sequence Number:         | 7 Retired                                                                                                    |        |          |
| Work Experience Add       | ress                                                                                                    |        |          |
| O None                    | Country:     United States     Change Country       City:     San Francisco       State:     CA     Q       Phone Type:     Y     Phone: |        |          |
| Industry Code (SIC):      | Q Relevant Work Experience                                                                                                    |        |          |
| Start Date:               | 08/21/2012 B End Date: 08/20/2014 B Retirement                                                                                           |        |          |
| Title Long:               | General Surgery Resident (post graduate years 4 an                                                                                       |        |          |
| Occupation Code (SOC):    |                                                                                                    |        |          |
| Employment Fraction:      | Hours Per Week: 80.00                                                                                                    |        |          |
| Ending Pay Rate:          | \$61.000.000 USD Q *Pay Frequency: Annual                                                                                                |        |          |
| Comments:                 |                                                                                                    |        |          |
| Last Updated On:          | 12/02/2015 2:20:02PM                                                                                                    |        |          |
| Last Updated By:          | 1085708                                                                                                    |        |          |
| ▼ File Attachments        | Personalize   Find   View All   🖾   🚟 First 🕢 1 of 1 🛞 Last                                                                              |        |          |
| Attachments Audit         |                                                                                                    |        |          |
| Attached File             | View Add Attachment                                                                                                    |        |          |
|                           | View Add Attachment                                                                                                    |        |          |

| Step | Action                                  |                          |  |
|------|-----------------------------------------|--------------------------|--|
| 14.  | Click the Additional Personal Info tab. | Additional Personal Info |  |

| CIRCLEY                                                           |                         |                                        |                               | Autoriced dea | inchi Micanoi e |                                           |
|-------------------------------------------------------------------|-------------------------|----------------------------------------|-------------------------------|---------------|-----------------|-------------------------------------------|
| ummary Information                                                | Constituent Details     | Participation Details Addi             | tional Personal Info          | Regional      |                 | New Window   Help   Personalize Page   ii |
| femporary ID: 1<br>Iser ID:<br>Created Datetime: 1<br>Created By: | 480<br>2/02/2015 2:20PM | Name:<br>Constituent :<br>ID:<br>Run S | Alston,<br>Status: Loaded     |               |                 |                                           |
| Citizenship/Passpo                                                | rt                      | Citizenshin Stat                       | Find   View All               | First 🛞 1     | of 1 🛞 Last     |                                           |
| Last Updated On:<br>Passport Informatio                           | 12/02/2015 2:20:        | 02PM Last Updated By                   | r: 1085708<br>Find   View All | First 🛞 1 o   | (1 🛞 Last       |                                           |
| *Passport Number:<br>Issue Date:<br>Country:<br>State:            |                         | Expiration Date:                       | 8                             |               | •-              |                                           |
| City:<br>Issuing Authority:                                       |                         |                                        |                               |               |                 |                                           |
| Comment:<br>Last Updated On:                                      |                         | Last Updated By                        | :                             | 8             |                 |                                           |
| Visa/Permit Data                                                  |                         |                                        |                               |               |                 |                                           |
| External System ID<br>Relationships                               |                         |                                        |                               |               |                 |                                           |
| reensormanipa                                                     |                         |                                        |                               |               |                 |                                           |

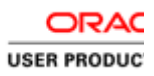

| Step | Action                                                                                                |
|------|----------------------------------------------------------------------------------------------------|
| 15.  | If you want to open up all the sections on this page at one time, click the <b>Expand All</b> button. |
|      | <b>Expand All</b> . (To close the sections on this page, click the Collapse All button.)              |

| Favorites 🔻 Main Menu 🔻                                                                                                   | > Student Admissions  > Application Transaction Mgmt  > Constituent Staging                                                                                                    | 合 Home        | Sign out   |
|----------------------------------------------------------------------------------------------------|----------------------------------------------------------------------------------------------------|---------------|------------|
| Berkeley                                                                                                    | Menu 👻 Search 🖉 Last Search Results                                                                                                    |               |            |
| Summary Information Cor                                                                                                   | Istituent Details Additional Personal Info Regional New Window Heip                                                                                                    | 0 Personalize | Page   🗐 🍾 |
| Temporary ID:1480User ID:12/02Created Datetime:12/02Created By:12/02                                                      | Name:     Alston, Jane       Constituent Status:     Loaded       /2015 2-20PM     ID:       Run Search/Match/Post       Expand AII                                                                                                    |               |            |
| <ul> <li>Citizenship/Passport</li> <li>*Country: USA Q</li> <li>Last Updated On:</li> <li>Passport Information</li> </ul> | Find         View All         First         I of 1         Last           United States         Citizenship Status:         Native         Image: Citizenship Status         Image: Citizenship Status |               |            |
| *Passport Number:<br>Issue Date:<br>Country:<br>State:                                                                    | Expiration Date:     SA Q United States     Q                                                                                                    |               |            |
| City:<br>Issuing Authority:<br>Comment:                                                                                   |                                                                                                    |               |            |
| Last Updated On:                                                                                                    | Last Updated By:                                                                                                    |               |            |
| Languages     External System ID                                                                                          |                                                                                                    |               |            |
| <ul> <li>Relationships</li> <li>Emergency Contacts</li> </ul>                                                             |                                                                                                    |               |            |

| Step | Action                                                                         |
|------|--------------------------------------------------------------------------------|
| 16.  | Scroll back to the top of the page and click the <b>Regional</b> tab. Regional |

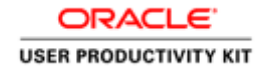

| Favorites  Main Menu  Student Admissions              | ▼ > Application Transaction Mgmt ▼ > Constituent Staging                            | 📌 Home 🔰 Sign out                          |
|-------------------------------------------------------|-------------------------------------------------------------------------------------|--------------------------------------------|
| Berkeley 🛛 🔤 🕬                                        | earch 2 Advanced Search                                                             | Last Search Results                        |
| Summary Information Constituent Details Participation | In Details Additional Personal Info Regional Name: Aston Constituent Status: Loaded | New Window   Help   Personalize Page   🔤 🔒 |
| Created Datetime: 12/02/2015 2:20PM<br>Created By:    | ID:<br>Run Search/Match/Post<br>Expand All Collapse All                             |                                            |
|                                                       | Find   View Al First @ 1 of 1 @ L                                                   | ast                                        |
| *Country: USA Q. United States                        | Citizenship Status: Native                                                          | -                                          |
| Last Updated On: 12/02/2015 2:20:02PM                 | Last Updated By: 1085708                                                            |                                            |
| Passport Information                                  | Find   View All First & 1 of 1 & Li                                                 | nt.                                        |
| "Passport Number:                                     | ۲                                                                                   | -                                          |
| Issue Date: B Expiration                              | Date: 🗵                                                                             |                                            |
| Country: USA Q United States                          |                                                                                     |                                            |
| State: Q                                              |                                                                                     |                                            |
| City:                                                 |                                                                                     |                                            |
| Issuing Authority:                                    |                                                                                     |                                            |
| Comment:                                              | ¢                                                                                   |                                            |
| Last Updated On:                                      | Last Updated By:                                                                    |                                            |
| Visa/Permit Data                                      |                                                                                     |                                            |
| Languages                                             |                                                                                     |                                            |
| External System ID                                    |                                                                                     |                                            |
| Relationships                                         |                                                                                     |                                            |
| Emergency Contacts                                    |                                                                                     | ~                                          |

| Step | Action                                                   |
|------|----------------------------------------------------------|
| 17.  | The <b>Regional</b> page contains Ethnicity information. |

| Favorites • N                                               | lain Menu 🔻 🗦            | Student Admissions *          | <ul> <li>Application Tra</li> </ul>              | insaction M              | ignit 🕶 🗇 | Constituent       | Stagir | ng          |           |          | Home  |        | Sign ou  |
|-------------------------------------------------------------|--------------------------|-------------------------------|--------------------------------------------------|--------------------------|-----------|-------------------|--------|-------------|-----------|----------|-------|--------|----------|
| Berke                                                       | ley                      | Menu + Se                     | arch                                             |                          | 2 ~       | vanced Searc      | h 1    | Last Search | Results   |          |       |        |          |
| Summary Inform                                              | ation Constituent        | Details Participation         | Details Additional                               | Personal li              | nto Regi  | Inno              |        |             | New Windo | w   Heij | Perso | nalize | Page   E |
| Temporary ID:<br>User ID:<br>Created Datetin<br>Created By: | 1480<br>#: 12/02/2015 2: | 20PM                          | Name:<br>Constituent Status<br>ID:<br>Run Search | Alston,<br>caded         | t.        | -                 |        |             |           |          |       |        |          |
| ■ USA<br>→ Disability                                       |                          |                               | Expand Al Co                                     | ollapse All              |           |                   |        |             |           |          |       |        |          |
| T Ethnicity                                                 |                          |                               |                                                  |                          |           |                   |        |             |           |          |       |        |          |
| Person is                                                   | Hispanic or Latino       |                               |                                                  |                          |           |                   |        |             |           |          |       |        |          |
|                                                             |                          |                               | Personalize   Fi                                 | nd   🖓   l               | First     | <li>1.2 of 2</li> | 2 (8)  | Last        |           |          |       |        |          |
| Regulatory<br>Region                                        | Ethnic Group             | Description                   | Ethnic Category                                  | Primary                  | IPEDS     | Percentage        |        |             |           |          |       |        |          |
| USA Q                                                       | JAPANESE Q               | Japanese/Japanese<br>American | Asian                                            |                          |           |                   | Ŧ      | -           |           |          |       |        |          |
| USA Q                                                       | WHITE Q                  | White                         | White                                            |                          |           |                   | ۲      | -           |           |          |       |        |          |
| Last Updated                                                | On: 12/02/20             | 15 2:20:02PM Last U           | pdated By: 106570                                | 8                        |           |                   |        |             |           |          |       |        |          |
| Port of Ent                                                 | ry Data                  |                               |                                                  |                          |           |                   |        |             |           |          |       |        |          |
| Summary Informat                                            | Return to Search         | Previous in List              | Next in List                                     | V Notify<br>Info   Regio | C Refres  | h                 |        |             |           |          |       |        |          |

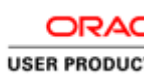

t of specified style in document.

| Step | Action                                                                                               |
|------|----------------------------------------------------------------------------------------------------|
| 18.  | We have finished reviewing the Constituent information about the applicant.                          |
|      | Click the <b>Summary Information</b> tab <b>Summary Information</b> to return to the first tab page. |

| CINCIC                           | у               | Menter • Search              |                       | Advanced Search        | Last bearch Hesuits                  |
|----------------------------------|-----------------|------------------------------|-----------------------|------------------------|--------------------------------------|
| iummary Informatio               | Constituent D   | etails Participation Details | Additional Personal I | nto Regional           | New Window   Help   Personalize Page |
| emporary ID:<br>Jser ID:         | 1400            | Name:<br>Constit             | Alston, a             |                        |                                      |
| Created Datetime:<br>Created Dy: | 12/02/2015 2:20 | M ID:                        | Run Search/Match/Post |                        |                                      |
| Related Transaction              | 005             | Personalize   Fi             | nd   View All   🖓   🔜 | First @ 1 of 1 @ Last  |                                      |
| tatus Transacti                  | on Code         | fransaction Name             | Status Date Onlin     | e Search/Match Results |                                      |
|                                  |                 | Librariana Amerikation       | 12/02/02/15           | Republishing Deside    |                                      |

# **Applications Transactions**

| Step | Action                                                                                           |
|------|--------------------------------------------------------------------------------------------------|
| 19.  | Now we are ready to view the application for this person. Click the Admissions Application link. |
|      | Admissions Application                                                                           |
|      | NOTE: You could also have gone directly to this page by going to Student                         |
|      | Admissions>Application Transaction Management>Application Transactions                           |

| Favorites 🔻 Main Me                                                                                         | nu 🔻 > Student Admission                        | ns 🔻 > Application Transaction Mgmt 💌 > Constitu                                                              | ent Staging > Application Transactions Application Transactions |
|----------------------------------------------------------------------------------------------------|-------------------------------------------------|----------------------------------------------------------------------------------------------------|-----------------------------------------------------------------|
| Berkeley                                                                                                    | Menu 👻                                          | Search Advanced Se                                                                                            | earch 🛛 📓 Last Search Results                                   |
| Application Data Ed                                                                                         | lucation History Additional Aca                 | ademic Info Supplemental Informa                                                                              | New Window   Help   Personalize Page   🗐 🔨                      |
| Temporary ID:<br>User ID:<br>Created Datetime:<br>Created By:<br>Constituent Staging                        | 1480<br>12/02/2015 2:20PM                       | Name: Alston, Jane<br>Constituent Status: Coaded<br>ID:<br>Run Search/Match/Post                              |                                                                 |
| *Institution:<br>Application Nbr:<br>Application Status:                                                    | JC Berkeley<br>00001470<br>Submitted            | Academic Career: Graduate<br>Application Status Date: 12/02/2015<br>Expand All Collapse All                   |                                                                 |
| <ul> <li>Program Data</li> <li>Program Number:</li> <li>*Admit Term:</li> <li>*Academic Program:</li> </ul> | 0<br>2168 Q 2016 Fall<br>GSSDP Q Graduate Self- | Find   View All First ④ 1 of 1 ④ Exp. Graduation Term: Q *Academic Load: Full-Time V *Campus: BERK Q Berkeley | € Last                                                          |
| Program Enrollme                                                                                            | supporting Pgms                                 |                                                                                                    |                                                                 |
| Cohort Tag:<br>Year of Program:                                                                             | Q.                                              | APT Instance:                                                                                                 |                                                                 |
| Last Updated On:<br>Plan Data                                                                               | 12/02/2015 2:20:02PM                            | Last Updated By: 1085708<br>Find   View All First ④ 1 of 1 ④                                                  | Last                                                            |
| *Academic Plan:<br>Last Updated On:                                                                         | 701E1MBAG Cevening & W<br>12/02/2015 2:20:02PM  | Veekend MBA *Plan Sequence: 10                                                                                | •                                                               |
| Sub-Plan Data<br>*Sub-Plan:<br>Last Updated On                                                              | Q                                               | Find   View All First 🕚 1 of 1 🕑 t<br>t<br>Last Updated By:                                                   | .ast<br>] =                                                     |

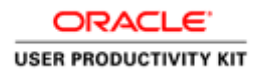

| Step | Action                                                                                             |
|------|----------------------------------------------------------------------------------------------------|
| 20.  | All of the application information will display on this page. Scroll down to view the entire page. |

| Berkeley Menu -                       | Search Advanced Search              | h 🧕 Last Search Results |
|---------------------------------------|-------------------------------------|-------------------------|
| Application Data                      |                                     |                         |
| Application Center: HAAS Q Haas Grad  | *Notification Plan: Regular         |                         |
| *Admit Type: FYR Q First Year         | Application Method:                 |                         |
| Academic   evel:                      | *Application Fee Status: Received V |                         |
|                                       | Application Fee Date: 12/01/2015    |                         |
|                                       | Application Fee Type: Standard      |                         |
| Prior Application                     | Application Fee Amount:             |                         |
| Financial Aid Interest                | Application Fee Paid:               |                         |
|                                       | Waive Amount:                       |                         |
| Waiver Basis Code:                    |                                     |                         |
| Last School Attended:                 |                                     |                         |
| Graduation Date:                      |                                     |                         |
| Previous Attendance From Date:        | To Date:                            |                         |
| Graduated early?                      | Not Currently Attending School      |                         |
| Electronic Signature                  | Criminal Conviction                 |                         |
| Last Updated On: 12/02/2015 2:20:02PM | Last Updated By: 1085708            |                         |
| Application Fees                      |                                     |                         |
| Recruiting Categories                 |                                     |                         |
| Student Response                      |                                     |                         |
| Other Institutions                    |                                     |                         |
| Source of Interest                    |                                     |                         |
|                                       |                                     |                         |

| Step | Action                                                                                            |
|------|---------------------------------------------------------------------------------------------------|
| 21.  | Click the Education History link at the bottom of the page or click the Education History tab at  |
|      | the top of the page. Education History This page will show us previous schools and prior degrees. |

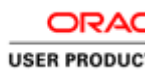

| Berkeley                                                                                                    | Menu 👻 S                                                          | Search Advanced Search 👩 Last Search Results                                                                                                    |  |
|----------------------------------------------------------------------------------------------------|-------------------------------------------------------------------|----------------------------------------------------------------------------------------------------|--|
| User ID:<br>Created Datetime: 12/<br>Created By:<br>Constituent Staging                                                     | 02/2015 2:20PM                                                    | Constituent Status: Loaded  ID: Run Search/Match/Post                                                                                                    |  |
| *Institution: UC<br>Application Nbr: 000<br>Application Status: Sut                                                         | Berkeley<br>01470<br>mitted                                       | Academic Career: Graduate Application Status Date: 12/02/2015 Expand All Collapse All                                                                                                    |  |
| School Information                                                                                                    |                                                                   | Find   View All First 🚯 1 of 1 🛞 Last                                                                                                    |  |
| Sequence Number:<br>External Org ID:<br>School Name:<br>School Country:<br>School Address:<br>School City:<br>School State: | 1<br>College of William and Mary<br>USA Q<br>Williamsburg<br>VA Q | School Postal:                                                                                                    |  |
| School CEEB Code:                                                                                                    | Home School                                                       | School ACT Code:                                                                                                    |  |
| Last Updated On:                                                                                                    | 12/02/2015 2:20:02PM                                              | Last Updated By: 1085708                                                                                                    |  |
| External Courses                                                                                                    |                                                                   |                                                                                                    |  |
| Fxternal Degrees                                                                                                    |                                                                   | Personalize   Find   View All   🖾   🧱 First 🚯 1 of 1 🛞   ast                                                                                                    |  |
| Degree Field of Stud<br>*Degree Degree<br>Number Degree                                                                     | y Transcript Audit<br>*Description                                | Personalized Prind View All (=> 1 tex Prints) (= 1 of (=) Last<br>Prints) (= 1 of (=) Last<br>Prints |  |

| Step | Action                                                                                           |
|------|--------------------------------------------------------------------------------------------------|
| 22.  | To see more information in the External Degrees section you can either click on each tab page or |
|      | click the <b>Show all columns</b> button. Then scroll to the right to see all the information.   |

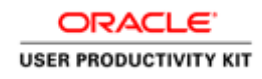

| vorites 🔻 Main Men                                         | J 🔻 > Student Admiss                  | ions 🔻 > Appli             | cation Transact               | ion Mgmt 🔻 >             | Constituent Stagin | g > Applicat          | tion Transactions 🏠 Horr | ie 🔰 Sign ou      |
|------------------------------------------------------------|---------------------------------------|----------------------------|-------------------------------|--------------------------|--------------------|-----------------------|--------------------------|-------------------|
| Berkelev                                                   | Menu 🔹                                | <ul> <li>Search</li> </ul> |                               | » A                      | dvanced Search 🛛 🖸 | Last Search F         | Results                  |                   |
| User ID:                                                   |                                       | Constitue                  | ent Status: Loa               | aded                     | V                  |                       |                          |                   |
| Created Datetime: 12<br>Created By:<br>Constituent Staging | /U2/2015 2:20PM                       | D:<br>R                    | un Search/Matc                | h/Post                   |                    |                       |                          |                   |
| Institution: UC<br>Application Nbr: 00                     | Berkeley<br>001470                    | Academi<br>Applicat        | ic Career:<br>ion Status Date | Graduate<br>: 12/02/2015 |                    |                       |                          |                   |
| Application Status: Su                                     | bmitted 🔽                             |                            | Expand All                    | Collapse All             |                    |                       |                          |                   |
| Sequence Number:                                           | 1                                     |                            |                               |                          |                    | +                     | -                        |                   |
| External Org ID:                                           | ٩                                     |                            |                               |                          |                    |                       |                          |                   |
| School Name:                                               | College of William and Mar            | у                          |                               |                          |                    |                       |                          |                   |
| School Address:                                            |                                       |                            |                               |                          |                    |                       |                          |                   |
| School City:                                               | Williamsburg                          |                            |                               |                          |                    |                       |                          |                   |
| School State:<br>School CEEB Code:                         |                                       | School Po<br>School AC     | ostal:                        |                          |                    |                       |                          |                   |
| Last Updated On:                                           | L Home School<br>12/02/2015 2:20:02PM | Last Upda                  | Las                           | 708                      |                    |                       |                          |                   |
| Career Data                                                |                                       |                            |                               |                          |                    |                       |                          |                   |
| External Degrees                                           |                                       |                            |                               |                          |                    |                       |                          |                   |
| *Degree<br>Number Degree                                   | *Description                          | *Degree Date *I            | Data Source                   | *Degree Status           | *Honors Category   | External<br>Subject 1 | Field of Study 1         | Extern<br>Subject |
| 1 1 (                                                      | Bachelor's degree or equi             | 06/15/2004 🕅 💀             | Colf. Poted                   | Progress V               | None               | 1 0                   | Chemistry                |                   |

| Step | Action                                                             |
|------|--------------------------------------------------------------------|
| 23.  | To revert to the previous view, click the <b>Show tabs</b> button. |

| Menu       Search       Advanced Search       Advanced Search                                                                                                    |              |  |
|----------------------------------------------------------------------------------------------------|--------------|--|
| Iser ID: Constituent Status: Loaded                                                                                                    | arch Results |  |
| Institution: UC Berkeley Academic Career: Graduate Application Nbr: 00001470 Application Status Date: 12/02/2015 Application Status Date: 12/02/2015 Expand All Collapse All collapse All c |              |  |
| chool Information     Find   View All     First (1 of 1 (1 of 1))       Sequence Number:     1       External Org ID:     Q       School Name:     College of William and Mary       School Country:     USA Q       School Address:                                                                                                    |              |  |
| Sequence Number:       1         External Org ID:       Q         School Name:       College of William and Mary         School Name:       USA Q         School Address:       School Address:         School State:       VA       Q         School CEEB Code:       School ACT Code:         Home School       Last School         Last Updated On:       12/02/2015 2:20:02PM         Last Updated Bat       1085708                                                                                                    | Last         |  |
| Last Updated On:         12/02/2015         2:20:02PM         Last Updated By:         1085708           Career Data         Image: Career Data         Image: Career Data         Image: Career Data         Image: Career Data                                                                                                    |              |  |
| Career Data                                                                                                    |              |  |
|                                                                                                    |              |  |
| External Courses                                                                                                    |              |  |
| External Degrees         Personalize   Find   View All   [2]   ]         First (1) 1 of 1 (2)           Degree         Field of Study         Transcript         Audit         Immoving           "Degree         Field of Study         Transcript         Audit         Immoving         First (1) 1 of 1 (2)           "Degree         Field of Study         Transcript         Audit         Immoving         Transcript         Audit           "Degree         Personalize   Find   View All   (2)         Transcript         Audit         Immoving         Personalize   Find   View All   (2)         Immoving         First (1) 1 (2)           "Degree Degree         "Description         "Degree Date         "Degree Status         "Honors Category"                                                                                                    | Last         |  |
| 1 1 Q Bachelor's degree or equi 06/15/2004 🛐 Self-Rpted 💟 Progress 💟 None 💟                                                                                                    | <u>+ -</u>   |  |

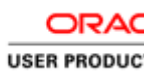

| Step | Action                                                                                                  |
|------|----------------------------------------------------------------------------------------------------|
| 24.  | Click on a tab to see the information. For example, click the <b>Field of Study</b> tab. Field of Study |

| User II:<br>Created Datetime: 12/02/2015 2:20PM<br>Created By:<br>Constituent Staging<br>*Institution: UC Berkeley<br>Application Nbr: 00001470<br>Application Nbr: 00001470<br>School Information<br>Sequence Number: 1 | Construent Status; Loaded  ID: Run Search/Match/Post Academic Career: Graduate Application Status Date: 12/02/2015 Expand All Collapse All Find   View All First ④ |               |  |
|----------------------------------------------------------------------------------------------------|----------------------------------------------------------------------------------------------------|---------------|--|
| Institution: UC Berkeley<br>Application Nbr: 00001470<br>Application Status: Submitted ♥<br>School Information<br>Sequence Number: 1                                                                                     | Academic Career: Graduate<br>Application Status Date: 12/02/2015<br>Expand All Collapse All<br>Find   View All First ()                                            |               |  |
| Sequence Number:                                                                                                    | Find   View All First 🕚                                                                                                    |               |  |
| Sequence Number: 1                                                                                                    |                                                                                                    | 1 of 1 🕑 Last |  |
| External Org ID: Q<br>School Name: College of William and Mary                                                                                                    |                                                                                                    | *             |  |
| School Country: USA Q                                                                                                    |                                                                                                    |               |  |
| Williamsburg                                                                                                    |                                                                                                    |               |  |
| School CEEB Code:                                                                                                    | School Postal:<br>School ACT Code:                                                                                                    |               |  |
| ast Updated On: 12/02/2015 2:20:02PM                                                                                                    | Last Updated By: 1085708                                                                                                    |               |  |
| External Courses                                                                                                    |                                                                                                    |               |  |
| External Degrees                                                                                                    | Personalize   Find   View All   🖉   🧱 First 📣                                                                                                    | 1 of 1 🛞 Last |  |
| Degree Field of Study Transcript Audit                                                                                                    | External Eigled of Study 2                                                                                                    |               |  |

| Step | Action                                      |
|------|---------------------------------------------|
| 25.  | Click the <b>Transcript</b> tab. Transcript |

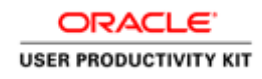

| Favorites - Main Menu<br>Berkelev                                                         | V ▼ → Student Admiss          | sions V > Application Tr                         | ansaction Mgmt ▼ → Con                                 | stituent Staging<br>ed Search 🛛 🧕 La | > Application<br>st Search Result | Transactions 🟫 Home | Sign out |
|-------------------------------------------------------------------------------------------|-------------------------------|--------------------------------------------------|--------------------------------------------------------|--------------------------------------|-----------------------------------|---------------------|----------|
| User ID:<br>Created Datetime: 12/<br>Created By:<br>Constituent Staging                   | 02/2015 2:20PM                | Constituent Statu<br>ID:<br>Run Searc            | s: Loaded                                              | V                                    |                                   |                     |          |
| *Institution: UC<br>Application Nbr: 000<br>Application Status: Sul                       | Berkeley<br>001470<br>omitted | Academic Career<br>Application Statu<br>Expand / | r: Graduate<br>Is Date: 12/02/2015<br>NII Collapse All |                                      |                                   |                     |          |
| School Information<br>Sequence Number:<br>External Org ID:<br>School Name:                |                               | γ                                                | Find   View All                                        | First 🕚 1 c                          | of 1 🕑 Last                       |                     |          |
| School Address:<br>School City:<br>School State:                                          | Williamsburg                  | School Postal:                                   |                                                        |                                      |                                   |                     |          |
| School CEEB Code:                                                                         | Home School                   | School ACT Code:<br>Last Updated By:             | Last School                                            |                                      |                                   |                     |          |
| External Courses     External Degrees     Degree Field of Stud     *Degree Number     1 1 | ty Transcript Audit<br>Degree | Personalize                                      | Find   View All   🔄   🔜                                | First ④ 1 of                         | 1 🕑 Last                          |                     |          |
| Save Return to S                                                                          | Search 🔛 Notify               |                                                  |                                                        |                                      |                                   |                     |          |

| Step | Action                                                                                          |
|------|-------------------------------------------------------------------------------------------------|
| 26.  | Click the <b>Audit</b> tab. Audit This keeps track when this page was last updated and by whom. |

| )                                      |                                                             |  |
|----------------------------------------|-------------------------------------------------------------|--|
| User ID:                               | Constituent Status: Loaded                                  |  |
| Created By:                            | Run Search/Match/Post                                       |  |
| Constituent Staging                    |                                                             |  |
| Institution: UC Berkeley               | Academic Career: Graduate                                   |  |
| Application Nbr: 00001470              | Application Status Date: 12/02/2015                         |  |
| Application Status: Submitted          | Expand All Collapse All                                     |  |
| chool Information                      | Find   View All First 🕢 1 of 1 🕢 Last                       |  |
| Sequence Number: 1                     | + -                                                         |  |
| External Org ID:                       |                                                             |  |
| School Name: College of William and M  | fary                                                        |  |
| School Country: USA Q                  |                                                             |  |
| School Address:                        |                                                             |  |
| School City: Williamsburg              |                                                             |  |
| School State: VA Q                     | School Postal:                                              |  |
| School CEEB Code:                      | School ACT Code:                                            |  |
| Home School                            | Last School                                                 |  |
| Last Updated On: 12/02/2015 2:20:02PM  | Last Updated By: 1085708                                    |  |
| Career Data                            |                                                             |  |
| External Courses                       |                                                             |  |
| <ul> <li>External Degrees</li> </ul>   | Personalize   Find   View All   💷   👪 First 🕔 1 of 1 👀 Last |  |
| Degree Field of Study Transcript Audit |                                                             |  |
| *Degree Degree Last Updated On         | Last Updated By                                             |  |
| 4 4 0 42/02/2015 2:20/02014            | 1095709                                                     |  |

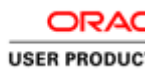

| Step | Action                                                                                       |
|------|----------------------------------------------------------------------------------------------|
| 27.  | Click the Additional Academic Info link at the bottom of the page or scroll up and click the |
|      | Additional Academic Info tab. This page will display test scores.                            |

| erkeley Menu                                                            | Search  Advanced Search  Last Search Results                                                                                                    |  |
|-------------------------------------------------------------------------|----------------------------------------------------------------------------------------------------|--|
| pplication Data Education History Additional A                          | cademic Info Supplemental Information                                                                                                    |  |
| emporary ID: 1480<br>Iser ID:                                           | Name: Alston,<br>Constituent Status: Caaded                                                                                                    |  |
| reated Datetime: 12/02/2015 2:20PM<br>reated By:<br>constituent Staging | ID:<br>Run Search/Match/Post                                                                                                    |  |
| nstitution: UC Berkeley<br>Application Nbr: 00001470                    | Academic Career: Graduate<br>Application Status Date: 12/02/2015                                                                                                    |  |
| Application Status: Submitted                                           | Expand All Collapse All Find   View All First ③ 1 of 1 ⑧ Last                                                                                                    |  |
| est ID: GMAT Q Grad Manageme<br>Last Updated On: 12/02/2015 2:20:02PM   | t Admission Test   Last Updated By: 1085708                                                                                                    |  |
| P Test Component Others Audit                                           | rsonalize   Find   View Ali   🖾   🔡 First 🚯 1 of 1 🛞 Last                                                                                                    |  |
| *Test Component Test Score                                              | Ystile         Test Date           Image: State State St |  |
| r Academic Interests                                                    | Find   View All First 🛞 1 of 1 🛞 Last                                                                                                    |  |
| Academic Career: GRAD Q Graduate                                        | Last Updated By:                                                                                                    |  |
| Academic Interests Audit (777)                                          | rsonalize   Find   View All   🗐   🔡 First 🚯 1 of 1 🛞 Last                                                                                                    |  |
| *SeqNum Subject Area *Description                                       | *Data Source Priority                                                                                                    |  |

| Step | Action                                                                |
|------|-----------------------------------------------------------------------|
| 28.  | Click the <b>Constituent Staging</b> link in the upper left corner.   |
|      | This will take us back to the Constituent Staging page we started on. |

| Favorites 🔻                                     | Main Menu 🔻 >                          | Student Admissions 🔻 > Appl     | ication Transaction Mgmt                                   | <ul> <li>Constituent Stagi</li> </ul> | ing             | â                 | Home    | Sign out        |
|-------------------------------------------------|----------------------------------------|---------------------------------|------------------------------------------------------------|---------------------------------------|-----------------|-------------------|---------|-----------------|
| Berl                                            | keley                                  | Menu 👻 Search                   |                                                            | Advanced Search                       | 🗟 Last Search R | esults            |         |                 |
| Summary                                         | Information Constituen                 | t Details Participation Details | Additional Persona                                         | Regional                              | N               | lew Window   Help | Persona | lize Page   📰 - |
| Temporary<br>User ID:<br>Created D<br>Created B | y ID: 1480<br>Natetime: 12/02/2015 2:2 | Name:<br>Constitue<br>ID:<br>Ri | Alston, Jane<br>ent Status: Loaded<br>un Search/Match/Post |                                       |                 |                   |         |                 |
| Related                                         | Transactions                           | Personalize   Find              | View All   💷   🔣                                           | First 🕚 1 of 1 🕑 Las                  | st              |                   |         |                 |
| Status                                          | Transaction Code                       | Transaction Name                | Status Date Online                                         | Search/Match Results                  |                 |                   |         |                 |
| Submitted                                       | UC_A_APPL                              | Admissions Application          | 12/02/2015                                                 | Search/Match Results                  |                 |                   |         |                 |
| Summary Int                                     | Return to Search                       | Notify Refresh                  | Personal Info   Regional                                   |                                       |                 |                   |         |                 |

| Step | Action                                  |                       |
|------|-----------------------------------------|-----------------------|
| 29.  | Click the Run Search/Match/Post button. | Run Search/Match/Post |

# Resolving an Error in Constituent Staging

| Step | Action                                                                                               |
|------|----------------------------------------------------------------------------------------------------|
| 30.  | To view any applications that are in Error status, we will visit the Constituent Staging page again. |

| Favorites 🔻       | Main Menu 🔻 🛛 >          | Student Admissions 🔻 >         | Application Transaction Mgmt 🔻 | > Constituent Sta | aging                 | 🟫 Home     | Sign out |
|-------------------|--------------------------|--------------------------------|--------------------------------|-------------------|-----------------------|------------|----------|
| Berke             | eley                     | Menu 👻 Search                  | *                              | Advanced Search   | o Last Search Results |            |          |
|                   |                          |                                |                                |                   |                       | New Window | Help     |
| Constituent       | Staging                  |                                |                                |                   |                       |            |          |
| Enter any informa | ation you have and click | Search. Leave fields blank for | a list of all values.          |                   |                       |            |          |
|                   |                          |                                |                                |                   |                       |            |          |
| Find an Existi    | ng Value                 |                                |                                |                   |                       |            |          |
| Search Cr         | iteria                   |                                |                                |                   |                       |            |          |
|                   |                          |                                |                                |                   |                       |            |          |
| Temporary ID:     | =                        | Q                              |                                |                   |                       |            |          |
| Transaction:      | begins with              | Q                              |                                |                   |                       |            |          |
| Created Date:     | =                        | 31                             |                                |                   |                       |            |          |
| Constituent Sta   | atus: = 🔽                |                                | ~                              |                   |                       |            |          |
| Last Name:        | begins with 🔽            |                                |                                |                   |                       |            |          |
| First Name:       | begins with 🔽            |                                |                                |                   |                       |            |          |
| Empl ID:          | begins with 🔽            | Q                              |                                |                   |                       |            |          |
| User ID:          | begins with 🔽            | Q                              |                                |                   |                       |            |          |
| Case Sensit       | ive                      |                                |                                |                   |                       |            |          |
|                   |                          |                                |                                |                   |                       |            |          |
| Orant             |                          |                                |                                |                   |                       |            |          |
| Search            | Glear Basic Search       | Save Search Criteria           |                                |                   |                       |            |          |

| Step | Action                             |
|------|------------------------------------|
| 31.  | Click the Constituent Status list. |
|      | Constituent Status: =              |

|                                     |                              |                           |        |  | New Window | Help |
|-------------------------------------|------------------------------|---------------------------|--------|--|------------|------|
| onstituent Staging                  |                              |                           |        |  |            |      |
| nter any information you have an    | d click Search. Leave fields | blank for a list of all v | alues. |  |            |      |
| Find an Existing Value              |                              |                           |        |  |            |      |
| <ul> <li>Search Criteria</li> </ul> |                              |                           |        |  |            |      |
| omporany ID:                        | 1                            |                           |        |  |            |      |
| ransaction: begins with             |                              |                           |        |  |            |      |
| reated Date:                        | 1                            | Ħ                         |        |  |            |      |
| onstituent Status: =                | 1                            |                           |        |  |            |      |
| ist Name: begins with               | Add New ID<br>Cancelled      | ĺ                         |        |  |            |      |
| rst Name: begins with               | Error                        |                           |        |  |            |      |
| mpl ID: begins with                 | Ignore                       |                           |        |  |            |      |
| ser ID: begins with                 | New ID Created               |                           |        |  |            |      |
| Case Sensitive                      | Suspended<br>Update ID       |                           |        |  |            |      |
|                                     |                              |                           |        |  |            |      |
| Search Clear Basic S                | Search 🖾 Save Search         | Criteria                  |        |  |            |      |
|                                     |                              |                           |        |  |            |      |
|                                     |                              |                           |        |  |            |      |
|                                     |                              |                           |        |  |            |      |
|                                     |                              |                           |        |  |            |      |
|                                     |                              |                           |        |  |            |      |
|                                     |                              |                           |        |  |            |      |
|                                     |                              |                           |        |  |            |      |

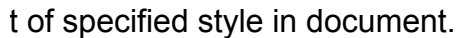

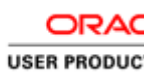

| Step | Action                      |
|------|-----------------------------|
| 32.  | Select the Error list item. |

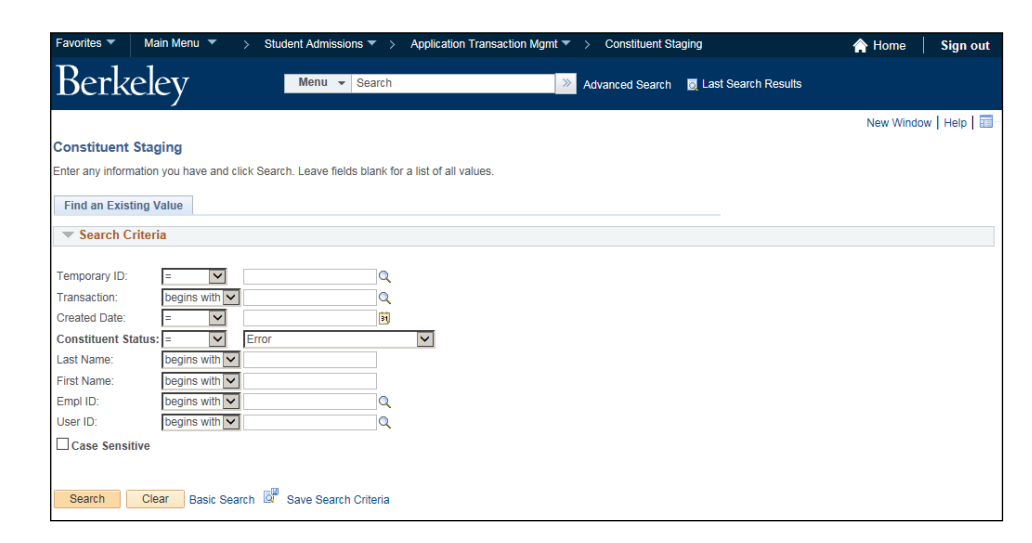

| Step | Action                                                        |
|------|---------------------------------------------------------------|
| 33.  | Click the Search button. Search                               |
| 34.  | From the search results, click on an applicant that displays. |

| Favorites 🔻                                       | Ma                     | ain Menu 🔻                           | > Stude                              | ent Admissions 🔻 >                                                | Applica                   | tion Transacti  | on Mg            | imt 🖛 > 🛛           | Constituent Sta     | iging  |                  | 🟫 Home      | Sign out       |
|---------------------------------------------------|------------------------|--------------------------------------|--------------------------------------|-------------------------------------------------------------------|---------------------------|-----------------|------------------|---------------------|---------------------|--------|------------------|-------------|----------------|
| Berl                                              | kel                    | ey                                   |                                      | Menu 👻 Search                                                     |                           |                 |                  | » Adva              | inced Search        | 🧕 Last | t Search Results |             |                |
| Summary                                           | Informa                | tion Consti                          | tuent Detail                         | s Participation Deta                                              | ils A                     | dditional Pers  | onal Ir          | nfo Regio           | nal                 |        | New Window       | Help Person | alize Page   📰 |
| Temporary<br>User ID:<br>Created Da<br>Created By | / ID:<br>atetime<br>y: | 1480<br>: 12/02/2015                 | 2:20PM                               | Nan<br>Con<br>ID:                                                 | ne:<br>stituent<br>Run S  | Status: Erro    | <b>r</b><br>Post |                     | <u> </u>            | 1      |                  |             |                |
| Constitue                                         | ent Err                | ors                                  |                                      | Personalize   Find                                                | View A                    | II 🛛 I 🔜        | Fi               | rst 🕙 1-2 (         | of 2 🕑 Last         |        |                  |             |                |
| Messag<br>Sequen                                  | je<br>ice              | Message Set<br>Number                | Message<br>Number                    | Error Description                                                 |                           |                 |                  | Message<br>Severity | Process<br>Instance |        |                  |             |                |
| 1                                                 | 1                      | 14098                                | 151                                  | Reconcile error: Selec                                            | t a value                 | for EXT_ORG     | _ID              | Reconcile<br>Error  | 20286               |        |                  |             |                |
| 2                                                 | 2                      | 14200                                | 557                                  | Constituent - BIRTHS<br>(SCC_STG_CONSTIT<br>value - Check and try | TATE<br>1.BIRTHS<br>again | STATE) Inval    | id               | Error               | 20286               |        |                  |             |                |
| Related 1                                         | Fransa                 | ctions                               |                                      | Personalize                                                       | Find   \                  | view All   💷    |                  | First 🕚             | ) 1 of 1 🕑 L        | ast    |                  |             |                |
| Status                                            | Transa                 | action Code                          | Tran                                 | saction Name                                                      |                           | Status Date     | Onlin            | e Search            | /Match Results      |        |                  |             |                |
| Submitted                                         | UC_A                   | APPL                                 | Adm                                  | issions Application                                               |                           | 12/02/2015      |                  | Search              | n/Match Result      | s      |                  |             |                |
| Save Summary Inf                                  | ormatio                | eturn to Search<br>n   Constituent [ | <mark>⊯</mark> Noti<br>Details   Par | fy 📿 Refresh<br>ticipation Details   Addi                         | tional Pe                 | rsonal Info   R | egion            | al                  |                     |        |                  |             |                |

| Step | Action                                                                                                    |
|------|----------------------------------------------------------------------------------------------------|
| 35.  | In an applicant's Summary Information page we will see some errors in the Constituent Errors field.<br>In this example, we can see that this applicant has 2 errors on the record that need to be corrected.<br>The system can not match an External Org (other school) and it has an invalid or missing birth state<br>info. Both these errors need to be fixed. |

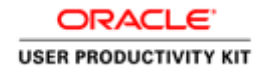

| Favorites 🔻                                       | м                      | ain Menu 🔻            | > Stud            | ent Admissions 🔻 > 🕴                                                     | Application Transaction                          | n Mgr   | mt 🔻 > 🛛            | Constituent Sta     | ging        |            | 🏫 Ho          | me     | Sign      | out |
|---------------------------------------------------|------------------------|-----------------------|-------------------|--------------------------------------------------------------------------|--------------------------------------------------|---------|---------------------|---------------------|-------------|------------|---------------|--------|-----------|-----|
| Berl                                              | kel                    | ey                    |                   | Menu 👻 Search                                                            |                                                  |         | » Adva              | inced Search        | 🧕 Last Sear | ch Results |               |        |           |     |
| Summary I                                         | Inform                 | ation Consti          | tuent Detail      | s Participation Details                                                  | Additional Persor                                | nal Ini | fo Regio            | nal                 |             | New Winde  | ow   Help   F | ersona | lize Page |     |
| Temporary<br>User ID:<br>Created Da<br>Created By | 7 ID:<br>atetime<br>y: | 1480<br>:: 12/02/2015 | 5 2:20PM          | Name<br>Const<br>ID:                                                     | :<br>tituent Status: Error<br>Run Search/Match/P | Post    |                     | >                   |             |            |               |        |           |     |
| Constitue                                         | ent Eri                | rors                  |                   | Personalize   Find                                                       | View All   💷   🔜                                 | Firs    | st 🕚 1-2 (          | of 2 🕑 Last         |             |            |               |        |           |     |
| Messag<br>Sequen                                  | je<br>ice              | Message Set<br>Number | Message<br>Number | Error Description                                                        |                                                  | 1       | Message<br>Severity | Process<br>Instance |             |            |               |        |           |     |
| 1                                                 | 1                      | 14098                 | 151               | Reconcile error: Select a                                                | a value for EXT_ORG_                             | ID      | Reconcile<br>Error  | 20286               |             |            |               |        |           |     |
| 2                                                 | 2                      | 2 14200               | ) 557             | Constituent - BIRTHSTA<br>(SCC_STG_CONSTITLE<br>value - Check and try ag | ATE<br>BIRTHSTATE) Invalid<br>Jain               | i i     | Error               | 20286               |             |            |               |        |           |     |
| Related T                                         | Fransa                 | ctions                |                   | Personalize                                                              | Find   View All   💷                              |         | First 🕚             | ) 1 of 1 🕑 La       | ast         |            |               |        |           |     |
| Status                                            | Trans                  | action Code           | Tran              | saction Name                                                             | Status Date                                      | Online  | e Search            | /Match Results      |             |            |               |        |           |     |
| Submitted                                         | UC_A                   | APPL                  | Adm               | issions Application                                                      | 12/02/2015                                       |         | Search              | Match Results       | ;           |            |               |        |           |     |
| Save Summary Inf                                  | ormatic                | eturn to Search       | E Not             | fy C Refresh                                                             | onal Personal Info I Re                          | aiona   | al                  |                     |             |            |               |        |           |     |

| Step | Action                                    |                     |
|------|-------------------------------------------|---------------------|
| 36.  | Click the <b>Constituent Details</b> tab. | Constituent Details |

| Favorites 🔻 Main Main Main Main Main Main Main Main  | vlenu 🔻 > Student             | Admissions 🔻 > 🖌               | Application Tra              | ansaction Mgmt 🔻    | > Constituent S | Staging    | 🏫 Home                          | Sign out |
|------------------------------------------------------|-------------------------------|--------------------------------|------------------------------|---------------------|-----------------|------------|---------------------------------|----------|
| Berkele                                              | у 🗖                           | Menu 👻 Search                  |                              | *                   | Advanced Search | n 👩 Last S | earch Results                   |          |
| Summary Information                                  | Constituent Details           | Participation Details          | Additiona                    | I Personal Info     | Regional        |            | New Window   Help   Personalize | Page   🔳 |
| Temporary ID:<br>User ID:<br>Created Datetime:       | 1480<br>12/02/2015 2:20PM     | Name:<br>Consti<br>ID:         | ituent Status<br>Run Search/ | Error<br>Match/Post |                 | <b>v</b>   |                                 |          |
| ▼ Personal Inform                                    | nation                        | Expa                           | and All Co                   | Ilapse All          |                 |            |                                 |          |
| Date of Birth:<br>Birth Country:<br>*Marital Status: | Q<br>Unknown                  | Birth Location<br>Birth State: | : Bay City<br>MI             |                     |                 |            |                                 |          |
| Name Information     *Type of Name:                  | PRF Q                         |                                |                              | Find   View All     | First 🕙 1 of    | 2 🕑 Last   |                                 |          |
| *Format Using:<br>Prefix:<br>First Name:             | English Ch                    | ange Format                    | ddle Name:                   |                     |                 |            |                                 |          |
| Last Name:<br>Suffix:                                |                               | ×                              |                              |                     |                 |            |                                 |          |
| National ID                                          |                               |                                |                              |                     |                 |            |                                 |          |
| <ul> <li>Address Information</li> </ul>              | ion                           |                                |                              | Find   View All     | First 🕚 1 of    | 1 🕑 Last   |                                 |          |
| *Address Type:<br>Country:                           | HOME Q<br>USA Q United States |                                |                              |                     |                 | + -        |                                 |          |

| Step | Action                                                                                                  |
|------|----------------------------------------------------------------------------------------------------|
| 37.  | Enter the desired information into the <b>Birth Country</b> field. Enter " <b>USA</b> ". Birth Country: |

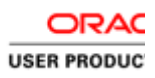

| Favorites 🔻 Main M               | Nenu 🔻 > Student    | Admissions 🔻 > App    | plication Transaction Mgmt 🔻 | > Constituent Sta | ging      |               | 🟫 Home             | Sign out |
|----------------------------------|---------------------|-----------------------|------------------------------|-------------------|-----------|---------------|--------------------|----------|
| Berkeley                         | y 🗖                 | lenu 👻 Search         | *                            | Advanced Search   | 👩 Last Se | earch Results |                    |          |
| Summary Information              | Constituent Details | Participation Details | Additional Personal Info     | Regional          |           | New Window    | Help   Personalize | Page   📰 |
| Temporary ID:<br>User ID:        | 1480                | Name:<br>Constitu     | ent Status: Error            | $\checkmark$      |           |               |                    |          |
| Created Datetime:<br>Created By: | 12/02/2015 2:20PM   | ID:<br>R<br>Expand    | un Search/Match/Post         |                   |           |               |                    |          |
| ▼ Personal Inform                | ation               |                       |                              |                   |           |               |                    |          |
| Date of Birth:                   | Ħ                   | Birth Location:       | Bay City                     |                   |           |               |                    |          |
| Birth Country:                   | USA Q               | Birth State:          | MI                           |                   |           |               |                    |          |
| "Marital Status:                 | Unknown 🔽           | *Gender:              | Female 🔽                     |                   |           |               |                    |          |
| Name Information                 | ı                   |                       | Find   View All              | First 🕚 1 of 2    | East      |               |                    |          |

| Step | Action                                                                                 |
|------|----------------------------------------------------------------------------------------|
| 38.  | Click the <b>Save</b> button at the bottom of the page.                                |
|      | We have resolved one of the errors, but we must now resolve the External Org ID issue. |

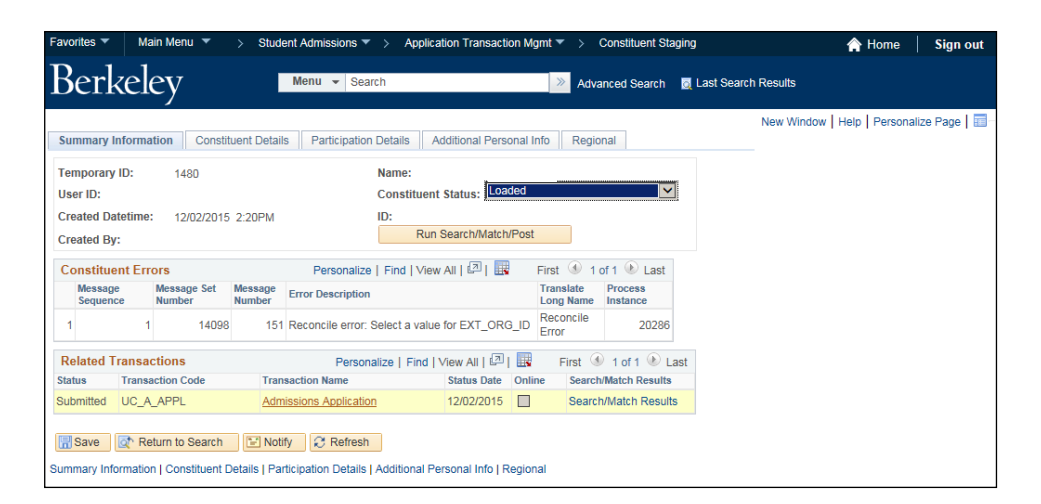

| Step | Action                                                        |
|------|---------------------------------------------------------------|
| 39.  | Click the Admissions Application link. Admissions Application |
|      | This will take us to the Application information pages.       |

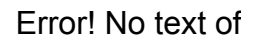

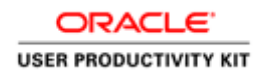

| Favorites  Main Me                                                                   | enu 🔻 > Student Admissions 🤻                                                   | Application Transaction N                                          | /lgmt 🔻 > Constitu                                                       | ient Staging               | <ul> <li>Application Transaction</li> </ul> | ns 🟫 Home 📔 Sign out       |
|--------------------------------------------------------------------------------------|--------------------------------------------------------------------------------|--------------------------------------------------------------------|--------------------------------------------------------------------------|----------------------------|---------------------------------------------|----------------------------|
| Berkeley                                                                             | Menu 👻 Sea                                                                     | arch                                                               | >> Advanced Se                                                           | earch 🧕 Las                | t Search Results                            |                            |
| Application Data Ec                                                                  | ducation History Additional Academ                                             | ic Info Supplemental Informa                                       | ation                                                                    |                            | New Window   He                             | elp   Personalize Page   📰 |
| Temporary ID:<br>User ID:<br>Created Datetime:<br>Created By:<br>Constituent Staging | 1480<br>12/02/2015 2:20PM                                                      | Name:<br>Constituent Status: Loaded<br>ID:<br>Run Search/Match/Po  | st                                                                       |                            |                                             |                            |
| *Institution:<br>Application Nbr:<br>Application Status:                             | UC Berkeley<br>00001470<br>Submitted                                           | Academic Career: Gra Application Status Date: Expand All Colla     | iduate<br>12/02/2015<br>apse All                                         |                            |                                             |                            |
| Application Errors<br>Message Mes<br>Sequence Num                                    | sage Set Message<br>hber Mumber Error Description<br>14098 151 Reconcile error | e   Find   View All   🖾   📑<br>n<br>: Select a value for EXT_ORG_I | First ③ 1 of 1<br>Message Proce<br>Severity Instan<br>Reconcile<br>Error | Last<br>ss<br>ice<br>20286 |                                             |                            |
| Program Data                                                                         |                                                                                | Find   View All                                                    | First 🕚 1 of 1 🖉                                                         | Last                       |                                             |                            |
| Program Number:<br>*Admit Term:<br>*Academic Program:                                | 0<br>2168 Q 2016 Fall<br>GSSDP Q Graduate Self-<br>Supporting Pgms             | Exp. Graduation Term: *Academic Load: Fu *Campus: BE               | RK Q Berkeley                                                            | + -                        |                                             |                            |
| Program Enrollme                                                                     | ent                                                                            |                                                                    |                                                                          |                            |                                             |                            |
| Cohort Tag:<br>Year of Program:                                                      | Q                                                                              | APT Instance:                                                      |                                                                          |                            |                                             |                            |
| Last Updated On:                                                                     | 12/02/2015 2:20:02PM                                                           | Last Updated By: 1085708                                           |                                                                          |                            |                                             |                            |
| Plan Data                                                                            |                                                                                | Find   View All                                                    | First 🕚 1 of 1 🕑                                                         | Last                       |                                             |                            |
| *Academic Plan:                                                                      | 701E1MBAG CEvening & Week                                                      | end MBA *Plan Sequend                                              | ce: 10                                                                   | + -                        |                                             | ~                          |

| Step | Action                                             |
|------|----------------------------------------------------|
| 40.  | Click the Education History tab. Education History |

| plication Data Educa                                                                    | tion History Additional Aca  | demic Info Supplemental Information                                                         | New Window   Help   Personaliz | e Page   📰 |
|-----------------------------------------------------------------------------------------|------------------------------|---------------------------------------------------------------------------------------------|--------------------------------|------------|
| emporary ID: 144<br>ser ID:<br>reated Datetime: 12/<br>reated By:<br>onstituent Staging | 80<br>02/2015 2:20PM         | Name:<br>Constituent Status: Loaded<br>ID:<br>Run Search/Match/Post                         | 2                              |            |
| nstitution: UC<br>Application Nbr: 000<br>Application Status: Sul                       | Berkeley<br>001470<br>mitted | Academic Career: Graduate<br>Application Status Date: 12/02/2015<br>Expand All Collapse All |                                |            |
| Sequence Number:<br>External Org ID:                                                    |                              | Find   View All First                                                                       | * 1011 * Last                  |            |
| School Name:<br>School Country:<br>School Address:                                      |                              |                                                                                             |                                |            |
| School City:<br>School State:<br>School CEEB Code:                                      | VA Q                         | School Postal:<br>School ACT Code:                                                          |                                |            |
| ast Updated On:<br>Career Data                                                          | 12/02/2015 2:20:02PM         | Last Updated By: 1085708                                                                    |                                |            |

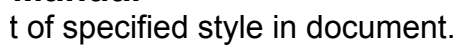

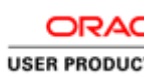

| Step | Action                                  |
|------|-----------------------------------------|
| 41.  | Click the Look up External Org ID icon. |

|                                                                                                    | Main Menu .                                                                                                    | ,                                                                                                    | ne / tarnicolonic                                                                                                    | > Application                                                                                                    | Transaction Myrnit + > Co                                                                                                    | instituent Stagir                                                                                                    | ig > Application transa                                                                                                    | cuons                                                                                                    | Home                                                               |   |
|----------------------------------------------------------------------------------------------------|----------------------------------------------------------------------------------------------------|----------------------------------------------------------------------------------------------------|----------------------------------------------------------------------------------------------------|----------------------------------------------------------------------------------------------------|----------------------------------------------------------------------------------------------------|----------------------------------------------------------------------------------------------------|----------------------------------------------------------------------------------------------------|----------------------------------------------------------------------------------------------------|--------------------------------------------------------------------|---|
| Rerlz                                                                                                    | el Look Up                                                                                                    | External Org                                                                                                    | ID.                                                                                                    |                                                                                                    |                                                                                                    |                                                                                                    |                                                                                                    |                                                                                                    |                                                                    | × |
| UIN                                                                                                    |                                                                                                    |                                                                                                    |                                                                                                    |                                                                                                    |                                                                                                    |                                                                                                    |                                                                                                    |                                                                                                    | Help                                                               |   |
|                                                                                                    | External C                                                                                                    | org ID: begins                                                                                                    | with 🔽                                                                                                    |                                                                                                    |                                                                                                    |                                                                                                    |                                                                                                    |                                                                                                    |                                                                    |   |
| unlightion Dr                                                                                                    | Descriptio                                                                                                    | n: begins                                                                                                    | with 🗸                                                                                                    |                                                                                                    |                                                                                                    |                                                                                                    |                                                                                                    |                                                                                                    |                                                                    | ° |
| oplication Da                                                                                                    | Search Na                                                                                                    | me begins                                                                                                    | with                                                                                                    |                                                                                                    |                                                                                                    |                                                                                                    |                                                                                                    |                                                                                                    |                                                                    |   |
|                                                                                                    | Organizat                                                                                                    | on Tuno: bogino                                                                                                    | with yel                                                                                                    |                                                                                                    |                                                                                                    |                                                                                                    |                                                                                                    |                                                                                                    |                                                                    |   |
| emporary II                                                                                                    | D: Organizat                                                                                                    | on Type. begins                                                                                                    | with 🗸                                                                                                    |                                                                                                    | Q                                                                                                    |                                                                                                    |                                                                                                    |                                                                                                    |                                                                    |   |
| ser ID:                                                                                                    | City:                                                                                                    | begins                                                                                                    | with 🖌                                                                                                    |                                                                                                    |                                                                                                    |                                                                                                    |                                                                                                    |                                                                                                    |                                                                    |   |
| reated Date                                                                                                    | etim State:                                                                                                    | begins                                                                                                    | with 🔽                                                                                                    |                                                                                                    |                                                                                                    |                                                                                                    |                                                                                                    |                                                                                                    |                                                                    |   |
| and Day                                                                                                    | Country:                                                                                                    | begins                                                                                                    | with 🗸                                                                                                    |                                                                                                    |                                                                                                    |                                                                                                    |                                                                                                    |                                                                                                    |                                                                    |   |
| reated By:                                                                                                    |                                                                                                    |                                                                                                    |                                                                                                    |                                                                                                    |                                                                                                    |                                                                                                    |                                                                                                    |                                                                                                    |                                                                    |   |
| onstituent S                                                                                                    | Stagi                                                                                                    | Clear                                                                                                    | Cancel                                                                                                    | asic Lookun                                                                                                    |                                                                                                    |                                                                                                    |                                                                                                    |                                                                                                    |                                                                    |   |
| netitution:                                                                                                    | LOOK O                                                                                                    | Cieai                                                                                                    | Cancer                                                                                                    | asic Lookup                                                                                                    |                                                                                                    |                                                                                                    |                                                                                                    |                                                                                                    |                                                                    |   |
| nautuuon.                                                                                                    | Search F                                                                                                    | Results                                                                                                    |                                                                                                    |                                                                                                    |                                                                                                    |                                                                                                    |                                                                                                    |                                                                                                    |                                                                    |   |
| pplication                                                                                                    | Nbr<br>Only the fir                                                                                                    | et 300 results car                                                                                                    | he displayed                                                                                                    |                                                                                                    |                                                                                                    |                                                                                                    |                                                                                                    |                                                                                                    |                                                                    |   |
| pplication                                                                                                    | Stal View 100                                                                                                    | st Job results cal                                                                                                    | in be displayed.                                                                                                    |                                                                                                    |                                                                                                    |                                                                                                    | Eiret (4) 4 200                                                                                                    | of 200                                                                                                    | D Last                                                             |   |
| Cabool Inform                                                                                                    | Teterral O                                                                                                    |                                                                                                    |                                                                                                    |                                                                                                    |                                                                                                    | Orresting                                                                                                    | 11120 1000                                                                                                    | 01300                                                                                                    | Cast                                                               |   |
|                                                                                                    | ID                                                                                                    | <sup>rg</sup> c                                                                                                    | Description                                                                                                    |                                                                                                    | Search Name                                                                                                    | Type                                                                                                    | City                                                                                                    | State                                                                                                    | Country                                                            |   |
| Sequence N                                                                                                    | Num 30309277                                                                                                    | 71 Pillsbury Bapt                                                                                                    | tist Bible Coll                                                                                                    | PILLSBURY                                                                                                    | BAPTISTBIBLECOLL                                                                                                    | SCHL                                                                                                    | OWATONNA                                                                                                    | MN                                                                                                    | USA                                                                |   |
|                                                                                                    | 00000077                                                                                                    |                                                                                                    | iv Of Rome The"                                                                                                    |                                                                                                    |                                                                                                    |                                                                                                    |                                                                                                    |                                                                                                    | 100.0                                                              |   |
| and a sum of Open                                                                                                    | 30309277                                                                                                    | 34 "American Un                                                                                                    | in ornonic, me                                                                                                    | "AMERICA                                                                                                    | NUNIVOFROME, THE                                                                                                    | SCHL                                                                                                    | ITALY                                                                                                    | (blank)                                                                                                    | IIA                                                                |   |
| External Or,                                                                                                    | g ID 30309277                                                                                                    | 34 "American Un<br>97 Oklahoma Cit                                                                                                    | ty Cmty College                                                                                                    | OKLAHOM                                                                                                    | ACITYCMTYCOLLEGE                                                                                                    | SCHL<br>SCHL                                                                                                    | ITALY<br>OKLAHOMA CY                                                                                                    | (blank)<br>OK                                                                                                    | USA                                                                |   |
| External On                                                                                                    | g ID 303092775<br>303092775<br>ne: 30309278                                                                                                    | 34 "American Un<br>97 Oklahoma Cit<br>10 U Texas Sout                                                                                                    | ty Cmty College                                                                                                    | OKLAHOM                                                                                                    | ACITYCMTYCOLLEGE                                                                                                    | SCHL<br>SCHL<br>SCHL                                                                                                    | ITALY<br>OKLAHOMA CY<br>DALLAS                                                                                                    | (blank)<br>OK<br>TX                                                                                                    | USA<br>USA                                                         | 1 |
| chool Nam                                                                                                    | rg ID<br>303092775<br>303092775<br>30309278<br>30309278                                                                                                    | 34 "American Un<br>97 Oklahoma Cit<br>10 U Texas Sout<br>23 Southwst Ten                                                                                                    | ty Cmty College<br>thwestern<br>inessee Cmty Col                                                                                                    | OKLAHOM<br>UTEXASSO<br>SOUTHWS                                                                                                    | ACITYCMTYCOLLEGE<br>DUTHWESTERN<br>TTENNESSEECMTYCOLL                                                                                                    | SCHL<br>SCHL<br>SCHL<br>SCHL                                                                                                    | ITALY<br>OKLAHOMA CY<br>DALLAS<br>MEMPHIS                                                                                                    | (blank)<br>OK<br>TX<br>TN                                                                                              | USA<br>USA<br>USA                                                  |   |
| External Or<br>School Nam<br>School Cou                                                                                                  | antry 30309278                                                                                                    | 34 "American Un<br>97 Oklahoma Cit<br>10 U Texas Sout<br>23 Southwst Ten<br>36 Inst Of Tech S                                                                                                    | ty Cmty College<br>thwestern<br>inessee Cmty Col<br>Studies                                                                                                    | AMERICAI<br>OKLAHOM<br>UTEXASSO<br>I SOUTHWS<br>INSTOFTE                                                                                                    | ACITYCHTYCOLLEGE<br>DUTHWESTERN<br>TTENNESSEECMTYCOLL<br>CHSTUDIES                                                                                                    | SCHL<br>SCHL<br>SCHL<br>SCHL<br>SCHL                                                                                                    | ITALY<br>OKLAHOMA CY<br>DALLAS<br>MEMPHIS<br>COLOMBO 5 SRI LANKA                                                                                                    | (blank)<br>OK<br>TX<br>TN<br>(blank)                                                                                   | USA<br>USA<br>USA<br>LKA                                           |   |
| External Or<br>School Nam<br>School Cou<br>School Add                                                                                    | g ID<br>303092773<br>30309278<br>30309278<br>30309278<br>30309278<br>30309278<br>30309278                                                                                                    | 34 "American Un<br>37 Oklahoma Cit<br>10 U Texas Sout<br>23 Southwst Ten<br>36 Inst Of Tech S<br>49 State Tech Inst                                                                                                    | ty Cmty College<br>thwestern<br>inessee Cmty Col<br>Studies<br>st Memp                                                                                                    | AMERICAL<br>OKLAHOM<br>UTEXASSO<br>I SOUTHWS<br>INSTOFTED<br>STATETED                                                                                                    | ACITYCOTROME, THE<br>ACITYCMTYCOLLEGE<br>JUTHWESTERN<br>TTENNESSEECMTYCOLL<br>CHSTUDIES<br>HINSTMEMP                                                                                                    | SCHL<br>SCHL<br>SCHL<br>SCHL<br>SCHL<br>SCHL                                                                                                    | ITALY<br>OKLAHOMA CY<br>DALLAS<br>MEMPHIS<br>COLOMBO 5 SRI LANKA<br>MEMPHIS                                                                                                    | (blank)<br>OK<br>TX<br>TN<br>(blank)<br>TN                                                                             | USA<br>USA<br>USA<br>LKA<br>USA                                    |   |
| ixternal On<br>ichool Nam<br>ichool Cou<br>ichool Add                                                                                    | g ID<br>30309277<br>30309278<br>30309278<br>30309278<br>30309278<br>30309278<br>30309278<br>30309278                                                                                                    | <ul> <li><sup>34</sup> "American Un</li> <li><sup>37</sup> Oklahoma Cit</li> <li><sup>30</sup> U Texas Sout</li> <li><sup>33</sup> Southwst Ten</li> <li><sup>36</sup> Inst Of Tech S</li> <li><sup>39</sup> State Tech Inst</li> <li><sup>30</sup> Scott Cmty Co</li> </ul>                                                                                                    | ty Cmty College<br>thwestern<br>inessee Cmty Col<br>Btudies<br>st Memp<br>oll                                                                                                    | AMERICAI<br>OKLAHOM<br>UTEXASSO<br>I SOUTHWS<br>INSTOFTED<br>STATETEO<br>SCOTTCM                                                                                                    | ACITYCMTYCOLLEGE<br>ACITYCMTYCOLLEGE<br>JUTHWESTERN<br>TTENNESSEECMTYCOLL<br>CHSTUDIES<br>HINSTMEMP<br>TYCOLL                                                                                                    | SCHL<br>SCHL<br>SCHL<br>SCHL<br>SCHL<br>SCHL<br>SCHL                                                                                                    | ITALY<br>OKLAHOMA CY<br>DALLAS<br>MEMPHIS<br>COLOMBO 5 SRI LANKA<br>MEMPHIS<br>BETTENDORF                                                                                                    | (blank)<br>OK<br>TX<br>TN<br>(blank)<br>TN<br>IA                                                                       | USA<br>USA<br>USA<br>LKA<br>USA<br>USA                             |   |
| External On<br>School Nan<br>School Cou<br>School Add<br>School City:                                                                    | g ID<br>30309277<br>ne: 30309278<br>30309278<br>30309278<br>30309278<br>30309278<br>30309278<br>30309278<br>30309278                                                                                                    | <ul> <li>A "American Un</li> <li>Oklahoma Cit</li> <li>U Texas Sout</li> <li>Southwst Ten</li> <li>Inst Of Tech S</li> <li>State Tech Insi</li> <li>Scott Cmty Co</li> <li>American Inte</li> </ul>                                                                                                    | ty Cmty College<br>thwestern<br>inessee Cmty Col<br>Studies<br>st Memp<br>oll<br>ercontinental Univ                                                                                                    | AMERICAL<br>OKLAHOM<br>UTEXASSO<br>I SOUTHWS<br>INSTOFTED<br>STATETEC<br>SCOTTCM<br>AMERICAN                                                                                                    | VUNIVORIONE, I HE<br>ACITYCMTYCOLLEGE<br>JUTHWESTERN<br>TTENNESSEECMTYCOLL<br>CHSTUDIES<br>HINSTMEMP<br>TYCOLL<br>INTERCONTINENTALUNIV                                                                                                    | SCHL<br>SCHL<br>SCHL<br>SCHL<br>SCHL<br>SCHL<br>SCHL<br>SCHL                                                                                                    | ITALY<br>OKLAHOMA CY<br>DALLAS<br>MEMPHIS<br>COLOMBO 5 SRI LANKA<br>MEMPHIS<br>BETTENDORF<br>W1U 4RY UK                                                                                                    | (blank)<br>OK<br>TX<br>TN<br>(blank)<br>TN<br>IA<br>(blank)                                                            | USA<br>USA<br>USA<br>LKA<br>USA<br>USA<br>ENG                      |   |
| External On<br>School Nam<br>School Cou<br>School Add<br>School City:<br>School State                                                    | g ID<br>30309277<br>ne: 30309278<br>30309278<br>30309278<br>30309278<br>30309278<br>30309278<br>30309278<br>30309278<br>30309278<br>30309278<br>30309278                                                                                                    | <ul> <li>A "American Un</li> <li>Oklahoma Cit</li> <li>Oklahoma Cit</li> <li>U Texas Sout</li> <li>Southwst Ten</li> <li>Inst Of Tech S</li> <li>State Tech In:</li> <li>Scott Cmty Co</li> <li>American Inte</li> <li>Seward Coun</li> </ul>                                                                                                    | y Cmty College<br>hwestern<br>insessee Cmty Col<br>Studies<br>st Memp<br>oll<br>ercontinental Univ<br>ty Cmty College                                                                                                    | AMERICAI<br>OKLAHOM.<br>UTEXASSO<br>I SOUTHWS<br>INSTOFTEI<br>STATETEC<br>SCOTTCM<br>AMERICAN<br>SEWARDC                                                                                                    | VUNIVORVORE, I HE<br>ACITYCMTYCOLLEGE<br>DUTHWESTERN<br>TTENNESSEECMTYCOLL<br>SHSTUDIES<br>HINSTMEMP<br>TYCOLL<br>INTERCONTINENTALUNIV<br>OUNTYCMTYCOLLEGE                                                                                                    | SCHL<br>SCHL<br>SCHL<br>SCHL<br>SCHL<br>SCHL<br>SCHL<br>SCHL                                                                                                    | ITALY<br>OKLAHOMA CY<br>DALLAS<br>MEMPHIS<br>COLOMBO 5 SRI LANKA<br>MEMPHIS<br>BETTENDORF<br>W1U ARY UK<br>LIBERAL                                                                                                    | (blank)<br>OK<br>TX<br>TN<br>(blank)<br>TN<br>IA<br>(blank)<br>KS                                                      | USA<br>USA<br>USA<br>USA<br>USA<br>USA<br>USA                      |   |
| external On<br>School Nam<br>School Cou<br>School Add<br>School City                                                                     | g ID<br>30309277<br>30309278<br>30309278<br>30309278<br>30309278<br>30309278<br>30309278<br>30309278<br>30309278<br>30309278<br>30309278<br>30309278<br>30309278                                                                                                    | <ul> <li>A"American Un</li> <li>Addahoma Citt</li> <li>U Texas Sout</li> <li>U Texas Sout</li> <li>Southwst Ten</li> <li>State Tech In:</li> <li>State Tech In:</li> <li>Scott Cmty Co</li> <li>American Inte</li> <li>Seward Coun</li> <li>Phillips Jc Me</li> </ul>                                                                                                    | y Cmty College<br>hwestern<br>insessee Cmty Col<br>Studies<br>st Memp<br>oll<br>ercontinental Univ<br>ty Cmty College<br>ilbourn                                                                                                    | "AMERICAI<br>OKLAHOM.<br>UTEXASSO<br>I SOUTHWS<br>INSTOFTEI<br>STATETEC<br>SCOTTCM<br>AMERICAN<br>SEWARDC<br>PHILLIPSJ                                                                                           | VUNIVORKOME, I HE<br>actirveMTVCOLLEGE<br>DUTHWESTERN<br>TTENNESSEECMTYCOLL<br>HINSTMEMP<br>TYCOLL<br>INTERCONTINENTALUNIV<br>OUNTYCMTYCOLLEGE<br>DMELBOURN                                                                                                    | SCHL<br>SCHL<br>SCHL<br>SCHL<br>SCHL<br>SCHL<br>SCHL<br>SCHL                                                                                                    | ITALY<br>OKLAHOMA CY<br>DALLAS<br>MEMPHIS<br>COLOMBO 5 SRI LANKA<br>MEMPHIS<br>BETTENDORF<br>W1U ARY UK<br>LIBERAL<br>MELBOURNE                                                                                                    | (blank)<br>OK<br>TX<br>TN<br>(blank)<br>TN<br>IA<br>(blank)<br>KS<br>FL                                                | USA<br>USA<br>USA<br>LKA<br>USA<br>USA<br>USA<br>USA               |   |
| External On<br>School Nam<br>School Cou<br>School Add<br>School City:<br>School State                                                    | g ID<br>30309277:<br>30309278<br>30309278<br>30309278<br>30309278<br>30309278<br>30309278<br>30309278<br>30309278<br>30309278<br>30309278<br>30309278<br>30309278<br>30309279<br>EB C<br>30309279                                                                                                    | <ol> <li>"American Un</li> <li>Oklahoma Cit</li> <li>U Texas Sout</li> <li>Southwst Ten</li> <li>Inst Of Tech S</li> <li>State Tech Insi</li> <li>Scott Cmty Co</li> <li>Seward Coun</li> <li>Phillips Jc Me</li> <li>Thammasat U</li> </ol>                                                                                                    | y Cmty College<br>hwestern<br>inessee Cmty Col<br>Studies<br>st Memp<br>oll<br>ercontinental Univ<br>ty Cmty College<br>ibourn<br>Jniversity                                                                                                    | AMERICAL<br>OKLAHOM,<br>UTEXASSC<br>I SOUTHWS<br>INSTOFTED<br>STATETEC<br>SCOTTCM<br>AMERICAN<br>SEWARDC<br>PHILLIPSJO<br>THAMMAS                                                                                | VUNIVORKUME, I HE<br>daTrvoHTYCOLLEGE<br>UJTHWESTERN<br>TTENNESSEECMTYCOLL<br>HINSTMEMP<br>PYCOLL<br>INTERCONTINENTALUNIV<br>OUNTYCOLLEGE<br>MELBOURN<br>MELBOURN<br>DATUBUYCERSITY                                                                                  | SCHL<br>SCHL<br>SCHL<br>SCHL<br>SCHL<br>SCHL<br>SCHL<br>SCHL                                                                                                    | ITALY<br>OKLAHOMA CY<br>DALLAS<br>MEMPHIS<br>COLOMBO 5 SRI LANKA<br>MEMPHIS<br>BETTENDORF<br>W1U 4RY UK<br>LIBERAL<br>MELBOURNE<br>THAILAND 10200                                                                                                    | (blank)<br>OK<br>TX<br>(blank)<br>TN<br>IA<br>(blank)<br>KS<br>FL<br>(blank)                                           | USA<br>USA<br>USA<br>USA<br>USA<br>USA<br>USA<br>USA<br>USA<br>USA |   |
| external On<br>School Nam<br>School Cou<br>School Add<br>School City:<br>School State<br>Chool CEE                                       | g ID<br>30309277<br>30309278<br>30309278<br>30309278<br>30309278<br>30309278<br>30309278<br>30309278<br>30309278<br>30309278<br>30309278<br>30309279<br>30309279<br>30309279                                                                                                    | 34 "American Un<br>37 Oklahoma Cit<br>10 U Texas Sout<br>10 U Texas Sout<br>38 Southwst Ten<br>36 Inst Of Tech S<br>49 State Tech Ins<br>52 Scott Cmty Cr<br>54 American Inte<br>38 Seward Coun<br>31 Phillips Jc Me<br>14 Thammasat U<br>27 Nunez Cmty Cr<br>9 Cmt Tech<br>30 Cmt Tech<br>31 Cmt Tech<br>32 Cmt Tech<br>32 Cmt Tech<br>33 Cmt Tech<br>34 Cmt Tech<br>34 Cmt Tech<br>35 Cmt Tech<br>36 Cmt Tech<br>37 Cmt Tech<br>37 Cmt Tech<br>37 Cmt Tech<br>37 Cmt Tech<br>37 Cmt Tech<br>37 Cmt Tech<br>37 Cmt Tech<br>37 Cmt Tech<br>38 Cmt Tech<br>37 Cmt Tech<br>38 Cmt Tech<br>38 Cmt Tech<br>38 Cmt Tech<br>39 Cmt Tech<br>39 Cmt Tech<br>30 Cmt Tech<br>30 Cm | y Cmty College<br>thwestern<br>Intessee Cmty Col<br>Studies<br>st Memp<br>oll<br>prcontinental Univ<br>ty Cmty College<br>Ibourn<br>Jiniversity<br>College                                                                                                    | "AMERICAI<br>OKLAHOM<br>UTEXASSC<br>I SOUTHWS<br>INSTOFTEI<br>STATETEC<br>SCOTTCM<br>AMERICAN<br>SEWARDC<br>PHILLIPSJI<br>THAMMAS<br>NUNEZCM                                                                     | AUNIYOFROME, IHE<br>AGTYCHTYCOLLEGE<br>JUTHWESTERN<br>TTENNESSEECMTYCOLL<br>HINSTMEMP<br>TYCOLL<br>UNTERCONTINENTALUNIY<br>OUNTYCOTLEGE<br>MELBOURN<br>ATUMIYERSITY<br>TYCOLLEGE                                                                                     | SCHL<br>SCHL<br>SCHL<br>SCHL<br>SCHL<br>SCHL<br>SCHL<br>SCHL                                                                                                    | ITALY<br>OKLAHOMA CY<br>DALLAS<br>MEMPHIS<br>COLOMBO 5 SRI LANKA<br>MEMPHIS<br>BETTENDORF<br>WIU 4RY UK<br>LIBERAL<br>LIBERAL<br>MELBOURNE<br>THAILAND 10200<br>CHALMETTE                                                                                                    | (blank)<br>OK<br>TX<br>(blank)<br>TN<br>IA<br>(blank)<br>KS<br>FL<br>(blank)<br>LA                                     | USA<br>USA<br>USA<br>USA<br>USA<br>USA<br>USA<br>USA<br>USA<br>USA |   |
| xternal On<br>chool Nam<br>chool Cou<br>chool Add<br>chool City:<br>chool State<br>chool CEE                                             | g ID         30309271'           30309278'         30309278'           30309278'         30309278'           30309278'         30309278'           30309278'         30309278'           30309278'         30309278'           30309278'         30309278'           30309278'         30309278'           4t:         30309278'           30309278'         30309279'           30309279'         30309279'           30309279'         30309279'           30309279'         30309279'                                                                                                    | <ol> <li>"American Un</li> <li>Oklahoma Cit</li> <li>Oklahoma Cit</li> <li>Oklahoma Cit</li> <li>Oklahoma Cit</li> <li>Southwst Ten</li> <li>Southwst Ten</li> <li>Isotof Tech S</li> <li>State Tech Int</li> <li>State Tech Int</li> <li>Seward Count</li> <li>Phillips Jc Me</li> <li>Phillips Jc Me</li> <li>Thumesat U</li> <li>Nunez Cmtly Cit</li> <li>Southern Ohio</li> <li>Oklahoma Cit</li> </ol>                                                                                                    | y Crity College<br>thwestern<br>Innessee Crity Col<br>Studies<br>st Memp<br>oll<br>ercontinental Univ<br>ty Crity College<br>ilbourn<br>Iniversity<br>College<br>o Coll                                                                                                    | AMERICAI<br>OKLAHOM<br>UTEXASSC<br>I SOUTHWS<br>INSTOFTEI<br>STATETEC<br>SCOTTCM<br>AMERICAN<br>SEWARDC<br>PHILIPSJI<br>THAMMAS<br>NUNEZCM<br>SOUTHER                                                            | VUNIVORNOME, IHE<br>AGTIVOMTYCOLLEGE<br>UJTHWESTERN<br>TITENNESSECMTYCOLL<br>CHSTUDIES<br>HINSTMEMP<br>TYCOLL<br>INTERCONTINENTALUNIV<br>OUNTYCMTYCOLLEGE<br>MELBOURN<br>ATUMIVERSITY<br>TYCOLLEGE<br>VOHIOCOLL                                                      | SCHL<br>SCHL<br>SCHL<br>SCHL<br>SCHL<br>SCHL<br>SCHL<br>SCHL                                                                                                    | ITALY<br>OKLAHONACY<br>DALLAS<br>MEMPHIS<br>COLOMBO SRI LANKA<br>MEMPHIS<br>BETTENDORF<br>WIU 4RY UK<br>LIBERAL<br>MELBOURNE<br>THAILAND 10200<br>CHALMETTE<br>CINCINNATI                                                                                                    | (blank)<br>OK<br>TX<br>TN<br>(blank)<br>TN<br>IA<br>(blank)<br>KS<br>FL<br>(blank)<br>LA<br>OH                         | USA<br>USA<br>USA<br>USA<br>USA<br>USA<br>USA<br>USA<br>USA<br>USA |   |
| external On<br>School Nam<br>School Cou<br>School Add<br>School City:<br>School State<br>School CEE                                      | g ID<br>30309271'<br>and a state of the state of the state of                                                                                                    | 44 "American Un<br>97 Oklahoma Cit<br>10 U Texas Sout<br>10 U Texas Sout<br>19 State Tech In:<br>49 State Tech In:<br>49 State Tech In:<br>40 State Tech In:<br>48 Seward Coun<br>11 Phillips Jc Me<br>14 Thammasat U<br>40 Southern Ohio<br>33 Brown Mackies<br>20 Miner 2 Miner 2 Miner<br>20 Miner 2 Miner 2 Miner<br>20 Miner 2 Miner 2 Miner<br>20 Miner 2 Miner 2 Miner<br>20 Miner 2 Miner 2 Miner<br>20 Miner 2 Miner 2 Miner<br>20 Miner 2 Miner 2 Miner<br>20 Miner 2 Miner 2 Miner<br>20 Miner 2 Miner 2 Miner<br>20 Miner 2 Miner 2 Miner<br>2 Miner 2 Miner 2 Miner 2 Miner<br>2 Miner 2 Miner 2 Miner<br>2 Miner 2 Miner 2 Miner 2 Miner<br>2 Miner 2 Miner 2 Miner 2 Miner<br>2 Miner 2 Miner 2 Miner 2 Miner<br>2 Miner 2 Miner 2 Miner 2 Miner 2 Miner 2 Miner<br>2 Miner 2 Miner 2 Miner 2 Miner 2 Miner 2 Miner 2 Miner 2 Miner 2 Miner<br>2 Miner 2 Miner                                                                                                    | y Crity College<br>ihwestern<br>inessee Crity Coll<br>Studies<br>st Memp<br>oll<br>ircontinental Univ<br>ty Crity College<br>ilbourn<br>iniversity<br>College<br>o Coll<br>a Coll Louisville                                                                                | AMERICA<br>OKLAHOM<br>UTEXASSO<br>INSTOFTEI<br>STATETEC<br>SCOTTOM<br>AMERICAN<br>SEWARDC<br>PHILLIPSJI<br>THAMMAS<br>NUNEZCM<br>SOUTHERI<br>BROWING                                                             | AUNIVOLPROME, I HE<br>adtrychtycollege<br>JUTHWESTERN<br>TTENNESSEECMTYCOLL<br>HINSTMEMP<br>PYCOLL<br>INTERCONTINENTALUNIY<br>OUNTYCOLLEGE<br>MELBOURN<br>ATUNIVERSITY<br>TYCOLLEGE<br>SOHIOCOLL<br>ICKIECOLLIOUISVILLE                                              | SCHL<br>SCHL<br>SCHL<br>SCHL<br>SCHL<br>SCHL<br>SCHL<br>SCHL                                                                                                    | ITALY<br>OKLAHOMA CY<br>DALLAS<br>MEMPHIS<br>COLOMBO 5 SRI LANKA<br>MEMPHIS<br>BETTENDORF<br>WIU 4RY UK<br>LIBERAL<br>MELBOURNE<br>THAILAND 10200<br>CHALMETTE<br>CONSTRUCT<br>CONSTRUCT | (blank)<br>OK<br>TX<br>TN<br>(blank)<br>TN<br>IA<br>(blank)<br>KS<br>FL<br>(blank)<br>LA<br>OH<br>KY                   | USA<br>USA<br>USA<br>USA<br>USA<br>USA<br>USA<br>USA<br>USA<br>USA |   |
| external On<br>echool Nam<br>ichool Cou<br>ichool Cou<br>ichool City<br>ichool Stati<br>ichool CEE<br>ast Update<br>Career [             | g ID         30309277           30309278         30309278           30309278         30309278           30309278         30309278           30309278         30309278           30309278         30309278           30309278         30309278           30309278         30309278           30309278         30309279           30309279         30309279           30309279         30309279           30309279         30309279           30309279         30309279           Dati         30309279                                                                                                    | 34 "American Un<br>7 Oklahoma Cit<br>10 U Texas Sout<br>33 Southwast Ten<br>36 Inst Of Tech 3<br>94 State Tech In:<br>52 Scott Cmty Co<br>75 American Inte<br>38 Seward Coun<br>11 Phillips Jc Me<br>14 Thamnasat U<br>77 Nunez Cmty O<br>10 Southern Oh<br>53 Brown Mackie<br>56 Stitting Bull Co<br>9 Semiaan Shale Shale Shale Shale Shale<br>9 Semiaan Shale Shale Shale Shale Shale Shale<br>9 Semiaan Shale Shale                                                                                                    | y Crity College<br>thwestern<br>Innessee Cmty Coll<br>Studies<br>st Memp<br>oli<br>arcontinental Univ<br>ty Cmty College<br>ibourn<br>Iniversity<br>College<br>o Coll<br>a Coll Louisville<br>olige                                                                         | AMERICA<br>OKLAHOM<br>UTEXASSC<br>SOUTHWS<br>INSTOFTE<br>STATETEC<br>SCOTTCM<br>AMERICAN<br>SEWARDC<br>PHILLIPSJ<br>THAMMAS<br>NUNEZCM<br>SOUTHER<br>BROWNM<br>SITTINGB                                          | VUNIVORNOME, I HE<br>AGTIVOMTYCOLLEGE<br>UJTHWESTERN<br>TTENNESSEECMTYCOLL<br>SHSTUDIES<br>HINSTMEMP<br>TYCOLL<br>UNITERCONTINENTALUNIV<br>OUNTYCMTYCOLLEGE<br>MELBOURN<br>ATUNIVERSITY<br>TYCOLLEGE<br>VOHIOCOLL<br>(XERCOLLLOUISVILLE<br>ELLCOLLEGE<br>STATIOOLEGE | SCHL           SCHL                                                                                           | ITALY<br>OKLAHOMA CY<br>DALLAS<br>MEMPHIS<br>COLOMBO 5 SRI LANKA<br>MEMPHIS<br>BETTENDORF<br>WIU 4RY UK<br>LIBERAL<br>UBERAL<br>HALLAND 10200<br>CHALMETTE<br>CINCINNATI<br>LOUISVILLE<br>FT YATES<br>ECHNOL 5                                                                                                    | (blank)<br>OK<br>TX<br>TN<br>(blank)<br>TN<br>IA<br>(blank)<br>KS<br>FL<br>(blank)<br>LA<br>OH<br>KY<br>ND             | USA<br>USA<br>USA<br>USA<br>USA<br>USA<br>USA<br>USA<br>USA<br>USA |   |
| External On<br>School Nam<br>School Cou<br>School Add<br>School City<br>School State<br>School CEE<br>Last Update<br>Career [<br>Externa | gi ID         30309277           30309277         30309278           30309278         30309278           30309278         30309278           30309278         30309278           30309278         30309278           30309278         30309278           30309278         30309278           30309278         30309279           30309279         30309279           30309279         30309279           30309279         30309279           30309279         30309279           30309279         30309279           30309279         30309279           30309279         30309279           30309279         30309279           30309279         30309279           30309279         30309279           30309279         30309279           30309279         30309279           30309279         30309279           30309279         30309279           30309279         30309279           30309279         30309279           30309279         30309279           30309279         30309279           30309279         30309279           30309279         30309279 <td>44 "American Un<br/>7 Oklahoma Cit<br/>10 U Texas Sout<br/>23 Southwst Ten<br/>49 State Tech In:<br/>52 Scott Cmty Cit<br/>53 American Inte<br/>88 Seward Coun<br/>11 Phillips Jc Me<br/>40 Southern Ohit<br/>38 Brown Mackie<br/>65 Sitting Bull Cit<br/>9 Seminole Stat<br/>8 Deulisciens St</td> <td>y Chrty College<br/>thwestern<br/>intessee Cmty Col<br/>Studies<br/>st Memp<br/>oll<br/>icrontinental Univ<br/>ty Cmty College<br/>ibourn<br/>iniversity<br/>College<br/>o Coll<br/>a Coll Louisville<br/>olege<br/>te College</td> <td>AMERICA<br/>OKLAHOM<br/>UTEXASSO<br/>INSTOFTEI<br/>STATETEC<br/>SCOTTOM<br/>AMERICAN<br/>SEWARDC<br/>PHILLIPSJI<br/>THAMMAS<br/>NUNEZCM<br/>SOUTHER<br/>BROWNM<br/>SITTINGBL<br/>SEMINOLE<br/>DELISSIB</td> <td>AUNIYOP ROME, I HE<br/>GATYOMTY COLLEGE<br/>UJTHWESTERN<br/>TTENNESSEECHTYCOLL<br/>CHSTUDIES<br/>HINSTMEMP<br/>TYCOLL<br/>INTERCONTINENTALUNIY<br/>OUNTYCMTYCOLLEGE<br/>NOHIOCOLL<br/>CARECOLLEGE<br/>STATEOOLLEGE<br/>STATEOOLLEGE<br/>STATEOOLLEGE</td> <td>SCHL           SCHL           SCHL</td> <td>ITALY<br/>OKLAHONACY<br/>DALLAS<br/>MEMPHIS<br/>COLOMBO 5 SRI LANKA<br/>MEMPHIS<br/>BETTENDORF<br/>WIU 4RY UK<br/>LIBERAL<br/>MELBOURNE<br/>THAILAND 10200<br/>CHALMETTE<br/>CINCINNATI<br/>LOUISVILLE<br/>FT YATES<br/>SEMINOLE</td> <td>(blank)<br/>OK<br/>TX<br/>TN<br/>(blank)<br/>TN<br/>IA<br/>(blank)<br/>KS<br/>FL<br/>(blank)<br/>LA<br/>OH<br/>KY<br/>ND<br/>OK<br/>TN</td> <td>USA<br/>USA<br/>USA<br/>USA<br/>USA<br/>USA<br/>USA<br/>USA<br/>USA<br/>USA</td> <td></td> | 44 "American Un<br>7 Oklahoma Cit<br>10 U Texas Sout<br>23 Southwst Ten<br>49 State Tech In:<br>52 Scott Cmty Cit<br>53 American Inte<br>88 Seward Coun<br>11 Phillips Jc Me<br>40 Southern Ohit<br>38 Brown Mackie<br>65 Sitting Bull Cit<br>9 Seminole Stat<br>8 Deulisciens St                                                                                                    | y Chrty College<br>thwestern<br>intessee Cmty Col<br>Studies<br>st Memp<br>oll<br>icrontinental Univ<br>ty Cmty College<br>ibourn<br>iniversity<br>College<br>o Coll<br>a Coll Louisville<br>olege<br>te College                                                            | AMERICA<br>OKLAHOM<br>UTEXASSO<br>INSTOFTEI<br>STATETEC<br>SCOTTOM<br>AMERICAN<br>SEWARDC<br>PHILLIPSJI<br>THAMMAS<br>NUNEZCM<br>SOUTHER<br>BROWNM<br>SITTINGBL<br>SEMINOLE<br>DELISSIB                          | AUNIYOP ROME, I HE<br>GATYOMTY COLLEGE<br>UJTHWESTERN<br>TTENNESSEECHTYCOLL<br>CHSTUDIES<br>HINSTMEMP<br>TYCOLL<br>INTERCONTINENTALUNIY<br>OUNTYCMTYCOLLEGE<br>NOHIOCOLL<br>CARECOLLEGE<br>STATEOOLLEGE<br>STATEOOLLEGE<br>STATEOOLLEGE                              | SCHL           SCHL                | ITALY<br>OKLAHONACY<br>DALLAS<br>MEMPHIS<br>COLOMBO 5 SRI LANKA<br>MEMPHIS<br>BETTENDORF<br>WIU 4RY UK<br>LIBERAL<br>MELBOURNE<br>THAILAND 10200<br>CHALMETTE<br>CINCINNATI<br>LOUISVILLE<br>FT YATES<br>SEMINOLE                                                                                                    | (blank)<br>OK<br>TX<br>TN<br>(blank)<br>TN<br>IA<br>(blank)<br>KS<br>FL<br>(blank)<br>LA<br>OH<br>KY<br>ND<br>OK<br>TN | USA<br>USA<br>USA<br>USA<br>USA<br>USA<br>USA<br>USA<br>USA<br>USA |   |
| External On<br>School Nam<br>School Cou<br>School Add<br>School City<br>School State<br>School CEE<br>ast Update<br>Career I<br>Externa  | a)         30309277           a)         30309278           a)         30309278           a)         30309278           a)         30309278           a)         30309278           a)         30309278           a)         30309278           a)         30309278           a)         30309278           a)         30309279           a)         30309279           a)                                                                                                    | 44 "American Un<br>77 Oklahoma Cit<br>10 U Texas Sout<br>23 Southwst Teen<br>49 State Tech In<br>29 State Tech In<br>29 Sout Cmty Cit<br>75 American Inte<br>28 Seward Coun<br>11 Phillips Jc Me<br>44 Thammasat U<br>27 Nunez Cmty (<br>40 Southern Ohio<br>33 Brown Mackie<br>36 Sitting Bull Co<br>49 Seminole Stat<br>22 Pellissippi St<br>5 Southern Lini:                                                                                                    | y Crity College<br>hwestern<br>inessee Crity Col<br>Studies<br>st Memp<br>oli<br>ercontinental Univ<br>ty Crity College<br>Ibdourn<br>Jniversity<br>College<br>o Coll<br>o Coll<br>o Coll<br>a Coll Louisville<br>ollege<br>te College<br>Tech Crity Coll<br>Showard Receiv | AMERICA<br>OKLAHOM<br>UTEXASS<br>I SOUTHWS<br>INSTOFTEI<br>STATETEC<br>SCOTTOM<br>AMERICAN<br>SEWARDC<br>PHILLIPSJI<br>THAMMAS<br>NUNEZCM<br>SOUTHERI<br>BROWNM<br>SITTINGB<br>SEMINOLE<br>PELLISSIP<br>OLITIPAN | AUNIVOLPROME, I HE<br>adtrychtycollege<br>JUTHWESTERN<br>TTENNESSEECMTYCOLL<br>HINSTMEMP<br>PYCOLL<br>INTERCONTINENTALUNIY<br>OUNTYCOLLEGE<br>MELBOURN<br>ATUNIVERSITY<br>TYCOLLEGE<br>SHOTECHLEGE<br>STATECOLLEGE<br>SISTTECHCMTYCOLL                               | SCHL           SCHL           SCHL | ITALY<br>OKLAHOMA CY<br>DALLAS<br>MEMPHIS<br>COLOMBO 5 SRI LANKA<br>MEMPHIS<br>BETTENDORF<br>WIU 4RY UK<br>LIBERAL<br>MELBOURNE<br>THAILAND 10200<br>CHALMETTE<br>CUNCINNATI<br>LOUISVILLE<br>FT YATES<br>SEMINOLE<br>KNOXYULLE<br>SUBEVEOPDT                                                                                                    | (blank)<br>OK<br>TX<br>TN<br>(blank)<br>TN<br>IA<br>(blank)<br>KS<br>FL<br>(blank)<br>LA<br>OH<br>KY<br>ND<br>OK<br>TN | USA<br>USA<br>USA<br>USA<br>USA<br>USA<br>USA<br>USA<br>USA<br>USA | ~ |

| Step | Action                                                                                                    |
|------|----------------------------------------------------------------------------------------------------|
| 42.  | Enter the desired information into the <b>Search Name</b> field. If you're not sure of how the name has been entered, you can use WildCard symbol %. In this example, to search for College of William and Mary, we will enter "%william". |
|      | Search Name: begins with                                                                                                    |

| Step | Action             |                                                             |
|------|--------------------|-------------------------------------------------------------|
| 43.  | Then to further na | nrow down our search, we will enter "VA" in the State field |
|      | State:             | begins with                                                 |

| Favorites 🔻      | Main Menu 🔻 >      | Student Admissions $\checkmark$ > | Application Transaction Mgmt 🔻 | > Constituent Staging | > Application Transactions 😭 Home | Sign out |
|------------------|--------------------|-----------------------------------|--------------------------------|-----------------------|-----------------------------------|----------|
| Rerlze           | Look Up Extern     | al Org ID                         |                                |                       |                                   | ×        |
| DUKC             | L.                 |                                   |                                |                       | Help                              | ^        |
|                  | External Org ID:   | begins with 🔽                     |                                |                       |                                   | age      |
| Application Data | Description:       | begins with 🔽                     |                                |                       |                                   | ^        |
|                  | Search Name:       | begins with 🗸 %william            |                                |                       |                                   |          |
| Temporary ID:    | Organization Type: | begins with 🗸                     | Q                              |                       |                                   |          |
| User ID:         | City:              | begins with 🗸                     |                                |                       |                                   |          |
| Created Dateti   | State:             | begins with 🔽 VA                  | ×                              |                       |                                   |          |
| Created By:      | Country:           | begins with                       |                                |                       |                                   |          |
| Constituent Sta  | gi Look Up         | Clear Cancel Basi                 | c Lookup                       |                       |                                   |          |
| *Institution:    |                    |                                   | -                              |                       |                                   |          |

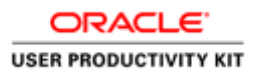

| Step | Action                                                             |
|------|--------------------------------------------------------------------|
| 44.  | Click the Look Up button.                                          |
|      | Any school in Virginia with William in the title will now display. |

| F   | avorites 🔻 Main Men                                                                                                    |                                                                                                    | tudent Admissions 🔻 > Appli                                                                                                    | ication Transaction Mgmt 🔻 > Consti | tuent Staging        | > Application Trar | nsactio | ins🏫 Ho | me        | Sign o   | ut |
|-----|----------------------------------------------------------------------------------------------------|----------------------------------------------------------------------------------------------------|----------------------------------------------------------------------------------------------------|-------------------------------------|----------------------|--------------------|---------|---------|-----------|----------|----|
| ]   | Berkeley                                                                                                    |                                                                                                    | Menu - Search                                                                                                    | Advanced S                          | Search 🧕 La          | st Search Results  |         |         |           |          |    |
|     |                                                                                                    | Look Up E                                                                                                    | xternal Org ID                                                                                                    |                                     |                      |                    |         | ×       | onalize F | Page   📰 |    |
|     | Application Data Educ                                                                                                    |                                                                                                    |                                                                                                    |                                     |                      |                    |         | Help    |           |          | ^  |
|     | Temporary ID: 14<br>User ID: 12<br>Created Datetime: 12<br>Created By:<br>Constituent Staging<br>"Institution: UC<br>Application Nbr: 0<br>Application Status: 5 | External Org<br>Description:<br>Search Name<br>Organization<br>City:<br>State:<br>Country:<br>Look Up<br>Search Res | D: begins with v<br>begins with v<br>: begins with v<br>begins with v<br>begins with v<br>begins with v<br>Clear Cancel Bas<br>ults | M Q                                 |                      |                    |         |         |           |          |    |
|     | School mormation                                                                                                    | View 100                                                                                                    |                                                                                                    |                                     |                      | First 🕚 1-8        | 3 of 8  | Last    |           |          |    |
|     | Sequence Number:                                                                                                    | External Org                                                                                                    | Description                                                                                                    | Search Name                         | Organization<br>Type | City               | State   | Country |           |          |    |
|     | External Org ID:                                                                                                    | 3030990106                                                                                                    | Coll William And Mary                                                                                                    | COLLWILLIAMANDMARY                  | SCHL                 | WILLIAMSBRG        | VA      | USA     |           |          |    |
|     | School Name:                                                                                                    | 3031552577                                                                                                    | King William High School                                                                                                    | KINGWILLIAMHIGHSCHOOL               | SCHL                 | KING WILLIAM       | VA      | USA     |           |          |    |
|     | School Country                                                                                                    | 3031495793                                                                                                    | T C Williams High School                                                                                                    | TCWILLIAMSHIGHSCHOOL                | SCHL                 | ALEXANDRIA         | VA      | USA     |           |          |    |
|     | School Country.                                                                                                    | 3031555281                                                                                                    | William Byrd High School                                                                                                    | WILLIAMBYRDHIGHSCHOOL               | SCHL                 | VINTON             | VA      | USA     |           |          |    |
|     | School Address:                                                                                                    | 3031557634                                                                                                    | William Campbell High School                                                                                                    | WILLIAMCAMPBELLHIGHSCHOOL           | SCHL                 | NAKUNA             | VA      | USA     |           |          |    |
|     | School City:                                                                                                    | 3031548970                                                                                                    | William Heming High School                                                                                                    | WILLIAMPLEMINGHIGHSCHOOL            | SCHL                 | STANARDSVILLE      |         | USA     |           |          |    |
|     |                                                                                                    | 3031557894                                                                                                    | Williamsburg Christian Academy                                                                                                    | WILLIAMSBURGCHRISTIANACADEMY        | SCHL                 | WILLIAMSBURG       | VA      | USA     |           |          |    |
|     | School State:                                                                                                    |                                                                                                    | , <u>,</u>                                                                                                    |                                     |                      |                    |         |         |           |          |    |
| í I | School CEEB Code:                                                                                                    |                                                                                                    |                                                                                                    |                                     |                      |                    |         |         |           |          |    |

| Step | Action                                |                       |
|------|---------------------------------------|-----------------------|
| 45.  | Click the Coll William And Mary link. | Coll William And Mary |

### 46. The associated External Org ID will fill into the appropriate field.

| Derkeley                 | Advanced Search (@ Last Search Results                                      |  |
|--------------------------|-----------------------------------------------------------------------------|--|
| Created By:              | Run Search/Match/Post                                                       |  |
| Constituent Staging      |                                                                             |  |
| *Institution: UC         | Berkeley Academic Career: Graduate                                          |  |
| Application Nbr: 000     | 01470 Application Status Date: 12/02/2015                                   |  |
| Application Status: Sub  | Imitted V Expand All Collapse All                                           |  |
| School Information       | Find   View All First 🚯 1 of 1 🕑 Last                                       |  |
| Sequence Number:         | 1                                                                           |  |
| External Org ID:         | 3030990106 Q Coll William And Mary                                          |  |
| School Name:             | College of William and Mary                                                 |  |
| School Country:          | USA Q                                                                       |  |
| School Address:          |                                                                             |  |
| School City:             | Williamsburg                                                                |  |
| School State:            | VA Q. School Postal:                                                        |  |
| School CEEB Code:        | School ACT Code:                                                            |  |
|                          | Home School                                                                 |  |
| Last Updated On:         | 12/02/2015 2:20:02PM Last Updated By: 1085708                               |  |
| Career Data              |                                                                             |  |
| External Courses         |                                                                             |  |
| External Degrees         | Personalize   Find   View All   🔄   🔢 First 🕚 1 of 1 🛞 Last                 |  |
| Degree Field of Stud     | ty Transcript Audit 📼                                                       |  |
| *Degree<br>Number Degree | *Description *Degree Date *Data Source *Degree Status *Honors Category      |  |
|                          | 3 Bachelor's degree or equi 06/15/2004 🛐 Self-Rpted 💟 Progress 💟 None 💟 🛨 🖃 |  |
|                          |                                                                             |  |

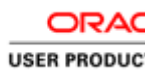

| Step | Action                        |      |
|------|-------------------------------|------|
| 47.  | Click the <b>Save</b> button. | Save |

| User ID:                           | Constituent Status:                                                 |  |
|------------------------------------|---------------------------------------------------------------------|--|
| Created Datetime: 12/02/2015       | 5 2:20PM ID:<br>Run Search/Match/Post                               |  |
| Created By:<br>Constituent Staging |                                                                     |  |
| *Institution: UC Berkele           | ey Academic Career: Graduate                                        |  |
| Application Nbr: 00001470          | Application Status Date: 12/02/2015                                 |  |
| Application Status: Submitted      | Expand All     Collapse All                                         |  |
| School Information                 | Find   View All First 🚯 1 of 1 🕦 Last                               |  |
| Sequence Number:                   | 1                                                                   |  |
| External Org ID: 30309             | 990106 Q Coll William And Mary                                      |  |
| School Name: Colleg                | ge of William and Mary                                              |  |
| School Country USA                 | 0                                                                   |  |
| school Country:                    |                                                                     |  |
| School Address:                    |                                                                     |  |
| School City:                       |                                                                     |  |
| School State: VA                   | School Postal:                                                      |  |
| School CEEB Code:                  | School ACT Code:                                                    |  |
| L] Ho                              | ome School                                                          |  |
| Last Updated On: 12/02             | 12/2015 3:38:25PM Last Updated By: 1085708                          |  |
| External Courses                   |                                                                     |  |
| External Degrees                   | Personalize   Find   View All   🖾   🗮 First 🚯 1 of 1 🛞   ast        |  |
| Degree Field of Study T            |                                                                     |  |
| *Degree<br>Number Degree *Des      | scription *Degree Date *Data Source *Degree Status *Honors Category |  |
|                                    |                                                                     |  |

| Step | Action                                                                                    | on                                                                                    |
|------|-------------------------------------------------------------------------------------------|---------------------------------------------------------------------------------------|
| 48.  | Scroll to the top of the page and click the <b>Application Data</b> tab. Application Data | Il to the top of the page and click the <b>Application Data</b> tab. Application Data |

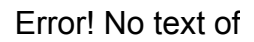

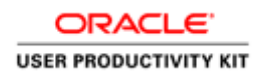

| Favorites  Main Me                                                                                          | enu 🔻 > Student Admission                                           | ns 🕶 > Application Transaction Mgmt 💌 > Const                                                                    | ituent Staging | > Application Transactions A Home | Sign out     |
|----------------------------------------------------------------------------------------------------|---------------------------------------------------------------------|----------------------------------------------------------------------------------------------------|----------------|-----------------------------------|--------------|
| Berkeley                                                                                                    | Menu 👻                                                              | Search Advanced                                                                                                  | Search 👩 l     | ast Search Results                |              |
| Application Data E                                                                                          | ducation History Additional Aca                                     | Idemic Info Supplemental Information                                                                             |                | New Window   Help   Personalize   | e Page   🗐 🔨 |
| Temporary ID:<br>User ID:<br>Created Datetime:<br>Created By:<br><u>Constituent Staging</u>                 | 1480<br>12/02/2015 2:20PM                                           | Name:<br>Constituent Status: <mark>[Loaded]<br/>ID:<br/>Run Search/Match/Post</mark>                             |                |                                   |              |
| *Institution:<br>Application Nbr:<br>Application Status:                                                    | UC Berkeley<br>00001470<br>Submitted                                | Academic Career: Graduate<br>Application Status Date: 12/02/2015<br>Expand All Collapse All                      |                |                                   |              |
| <ul> <li>Program Data</li> <li>Program Number:</li> <li>*Admit Term:</li> <li>*Academic Program:</li> </ul> | 0<br>2168 Q 2016 Fall<br>GSSDP Q Graduate Self-<br>Supporting Perce | Find   View All First 1 of 1<br>Exp. Graduation Term: 2<br>*Academic Load: Full-Time<br>*Campus: BERK Q Berkeley | 🕐 Last         |                                   |              |
| Program Enrollme<br>Cohort Tag:<br>Year of Program:                                                         | Cupporting Figures                                                  | APT Instance:                                                                                                    |                |                                   |              |
| Last Updated On:<br>Plan Data                                                                               | 12/02/2015 2:20:02PM                                                | Last Updated By: 1085708<br>Find   View All First 	(1) 1 of 1                                                    | 🕑 Last         |                                   |              |
| *Academic Plan:<br>Last Updated On:                                                                         | 701E1MBAG QEvening & W<br>12/02/2015 2:20:02PM                      | Veekend MBA *Plan Sequence: 10<br>Last Updated By: 1085708                                                       | + -            |                                   |              |
| *Sub-Plan Data<br>*Sub-Plan:<br>Last Updated Or                                                             | n:                                                                  | Last Updated By:                                                                                                 | + -            |                                   | ~            |

| Step | Action                                                  |
|------|---------------------------------------------------------|
| 49.  | Click the Constituent Staging link. Constituent Staging |

| Favorites 🔻 Main Mer | iu 🔻 > Student Admissi                 | ions 💌 > Application Transaction Mgmt 💌 > Constituent Staging | g > Application Transactions A Home Sign out |
|----------------------|----------------------------------------|---------------------------------------------------------------|----------------------------------------------|
| Berkeley             | Menu 👻                                 | Search Advanced Search                                        | Last Search Results                          |
| /                    |                                        |                                                               | New Window   Help   Personalize Page   📰     |
| Application Data Edu | cation History Additional A            | cademic Info Supplemental Information                         | -                                            |
| Temporary ID: 1      | 480                                    | Name:                                                         |                                              |
| User ID:             |                                        | Constituent Status: Loaded                                    |                                              |
| Created Datetime: 1  | 2/02/2015 2:20PM                       | ID:                                                           |                                              |
| Created By:          |                                        | Run Search/Match/Post                                         |                                              |
| Constituent Staging  |                                        |                                                               |                                              |
| *Institution:        | C Berkeley                             | Academic Career: Graduate                                     |                                              |
| Application Nbr: 0   | 0001470                                | Application Status Date: 12/02/2015                           |                                              |
| Application Status:  | ubmitted 🔽                             | Expand All Collapse All                                       |                                              |
| Program Data         |                                        | Find   View All First 🕚 1 of 1 🕑 Last                         |                                              |
| Program Number:      | 0                                      | Exp. Graduation Term:                                         |                                              |
| *Admit Term:         | 2168 Q 2016 Fall                       | *Academic Load: Full-Time                                     |                                              |
| *Academic Program:   | GSSDP Graduate Self-<br>Supporting Pgm | *Campus: BERK Q Berkeley<br>s                                 |                                              |
| Program Enrollmer    | nt                                     |                                                               |                                              |
| Cohort Tag:          | ٩                                      | APT Instance:                                                 |                                              |
| Year of Program:     | <b>~</b>                               |                                                               |                                              |
| Last Updated On:     | 12/02/2015 2:20:02PM                   | Last Updated By: 1085708                                      |                                              |
| Plan Data            |                                        | Find   View All First 🕚 1 of 1 🕭 Last                         |                                              |
| *Academic Plan:      | 701E1MBAG CEvening &                   | Weekend MBA *Plan Sequence: 10 + -                            |                                              |
| Last Updated On:     | 12/02/2015 2:20:02PM                   | Last Updated By: 1085708                                      |                                              |
| Sub-Plan Data        |                                        | Find   View All First 🕔 1 of 1 🛞 Last                         |                                              |
| *Sub-Plan:           | Q                                      |                                                               |                                              |
| Last Updated On:     |                                        | Last Updated By:                                              |                                              |

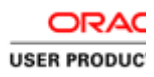

| Step | Action                                                     |
|------|------------------------------------------------------------|
| 50.  | The errors are resolved and the application is now Loaded. |